# CSK- CAD Systeme Kluwetasch

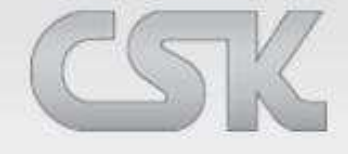

Services aus einer Hand Karl- Heinz Kluwetasch

CADSTAR Constraint Browser

## **CADSTAR Constraint System**

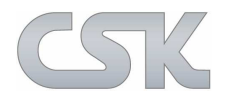

CADSTAR unterstützt das High-Speed Constraint Management schon während der Schaltplanerstellung.

Mit Hilfe des Constraint Browser Tools und dem Constraint Manager wird das gesamte Constraint Management im CADSTAR Design Editor Flow vereinfacht.

Der Constraint Browser ist im Aufbau und Funktion vom bekannten Constraint Manager abgeleitet. Im wesentlichen sind alle Funktionsmöglichkeiten für den Schaltplan-Entwickler optimiert.

Der Constraint Browser kann unabhängig vom Schaltplan direkt über START|Programme gestartet und verwendet werden. Um ein bestehendes High-Speed Design zu öffnen, wählen Sie einfach das Root Verzeichnis der High-Speed Daten. Standardmäßig ist dies der Ordner mit dem gleichen Namen wie der Schaltplan oder das PCB-Layout das an gleicher Stelle gespeichert ist.

Im Regelfall wird der Constraint Browser direkt aus dem Schaltplan aus dem Menü "Extras" in CADSTAR gestartet.

Damit ist die Grundlage geschaffen, gleichzeitig am Schaltplan und im PCB Layout weiterzuentwickeln.

3

## **Constraint System - Integration**

Diese Übersicht zeigt die direkte Integration im Gesamtsystem.

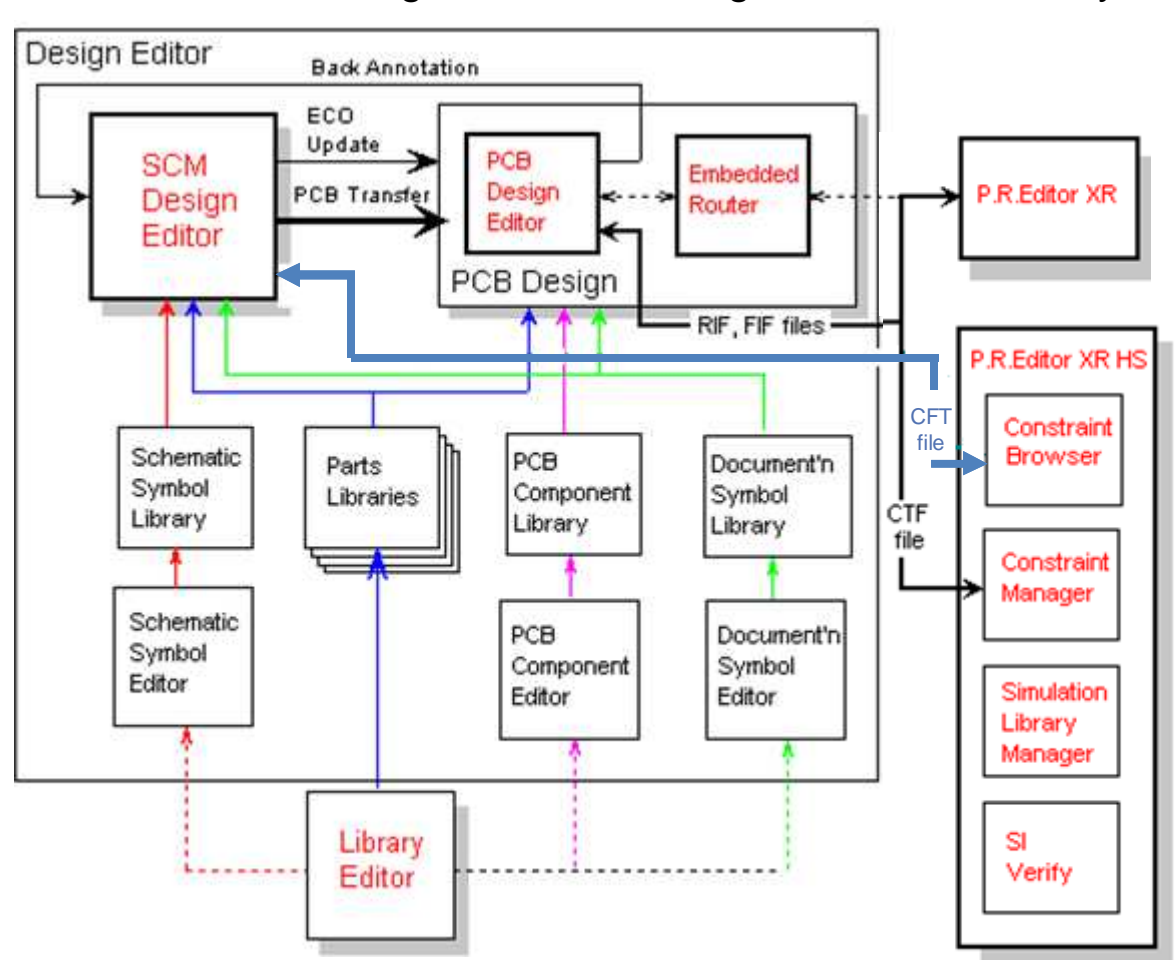

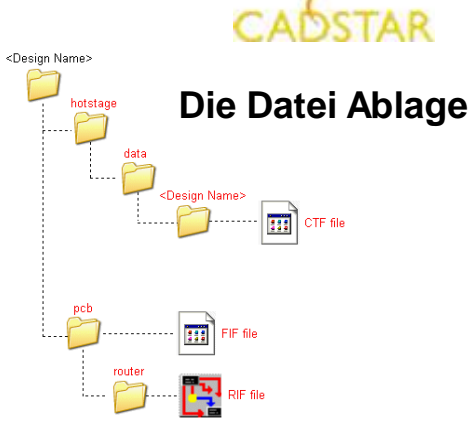

Der **Constraint Browser** reverwaltet intern einen eigenen Datenpool im CTF Bereich.

Der **Constraint Manager** verwaltet intern einen eigen Datenpool im CTF Bereich.

15.03.2016

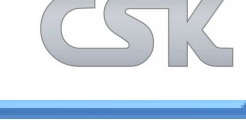

## **Constraint Browser - Synchronisation**

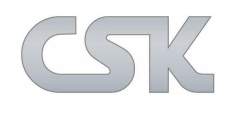

Diese Übersicht zeigt den Forward- und Backward Constraint-Datenfluss.

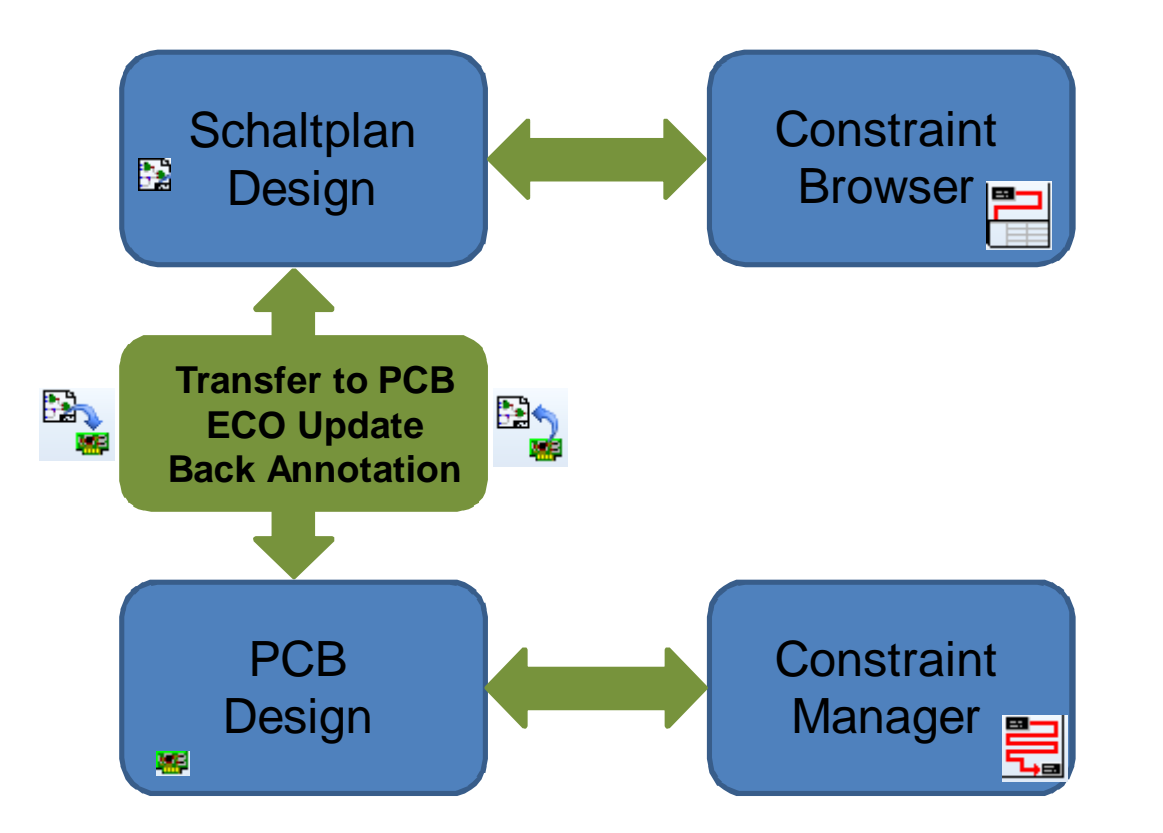

Die **Constraint Informationen** zwischen dem SCM und PCB werden über die ECO Funktion oder Back Annotation synchronisiert.

### Die **aktiven Constraints** sind entweder im Constraint Browser oder im Constraint Manager.

Im Constraint Manager können zusätzlich die Ergebnisse der **Constraint Werte** angezeigt werden.

## Schaltplan - Constraint Browser starten

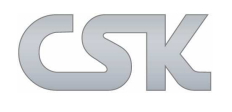

Die Funktion Constraint Browser wird über Tools | Constraint Browser direkt vom Schaltplan aus gestartet.

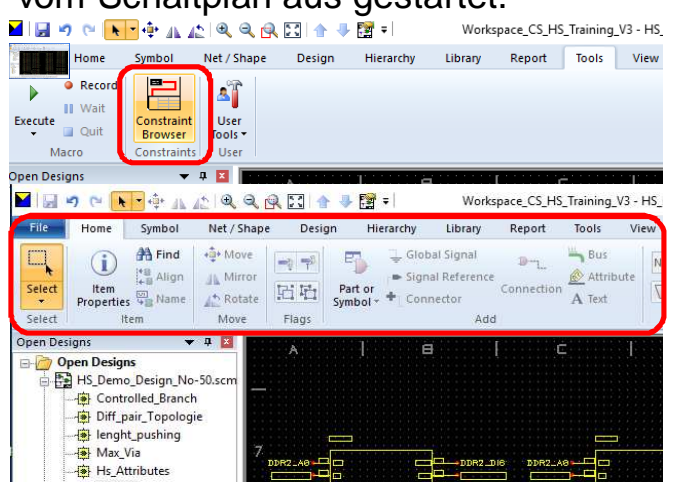

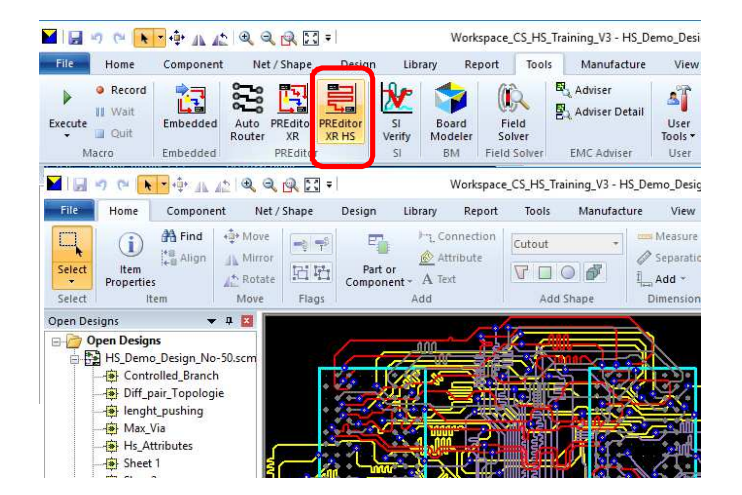

Der Schaltplan und das PCB Layout sind weiterhin im Zugriff, um zum Beispiel ein Crossprobing durchzuführen.

Alle Editierfunktionen im Schaltplan und PCB Layout sind zur Sicherheit während der Constraint Phase gesperrt.

Die Funktion Constraint Manager wird über Tools| Preditor XR HS direkt vom PCB aus gestartet.

Nach Beendigung des Constraint Browsers oder Constraint Managers stehen die Editierfunktionen wieder zur Verfügung.

#### 🙀 Constraint Manager - HS\_Demo\_Design\_No-50 / HS\_Dem

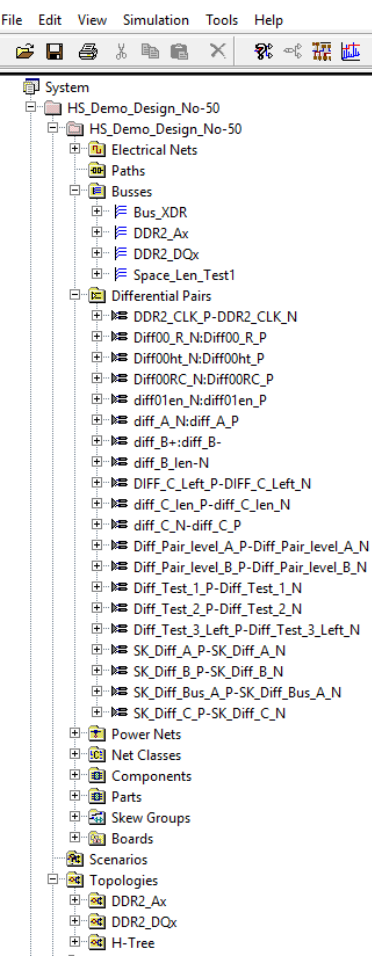

### Ansicht im:

- Constraint Browser
- Constraint Manager

## CSK

### **Constraint Browser - Starten**

| File Home Symbol Net/Shap<br>Home African Align<br>Select Properties Align A Mirror<br>Select Item Name Move                                                                                                    | e Design Hierarchy Library Report Tools View                                                                                                    | Constraint<br>Browser<br>Shape Tools Cut Paste<br>Cipboard Undo                                                                                                    | <ul> <li>I</li> </ul> |
|----------------------------------------------------------------------------------------------------|----------------------------------------------------------------------------------------------------|----------------------------------------------------------------------------------------------------|-----------------------|
| Open Designs<br>Open Designsigns<br>Open Designsigns<br>HS_Demo_Design_1-50.<br>Controlled Bn<br>Diff_pair_Tope<br>Index Via<br>HS_Attributes<br>Sheet 1<br>Router Editor xx HS<br>new Parts                                                                                                    | B         C         IC3-           D08         GB         DDR2_D16         DDR2_A0         MB         A0           D01         G2         DDR2_D17         DDR2_A1         M3         A1           D02         H7         DDR2_D18         DDR2_A2         M7         A2           D03         H3         DDR2_D19         DDR2_A3         N2         A3           D04         H1         DDR2_D21         DDR2_A4         N8         A4           D05         H9         DDR2_D21         DDR2_A5         N3         A5           D06         F1         DDR2_D23         DDR2_A7         P2         A7           D08         G8         DDR2_D24         DDR2_A8         F8         A5 | A         D         DUR2_A0         A         DDR2_A1         DDR_A1           D08         GB         DDR2_D0         DDR2_A2         A9         JDR_A1           D01         G2         DDR2_D1         DDR2_A3         D11         DDR_A3           D02         H7         DDR2_D2         DDR2_A4         B9         DDR_A4           D03         H3         DDR2_D3         DDR2_A5         E18         DDR_A5           D04         H1         DDR2_D4         DDR2_A5         E18         DDR_A5           D04         H1         DDR2_D5         DDR2_A7         A8         DDR_A7           D06         F1         DDR2_D5         DDR2_A7         A8         DDR_A9           D07         F9         DDR2_D7         DDR2_A9         B9         DR_A9           D07         F9         DDR2_D7         DDR2_A9         B9         DR_A9           D08         C6         DDR2_D8         DDR2_A10         E11         DDR_A10                                                                                                    | 7                     |
| Current Design                                                                                                    | D09         C2         DDR2_D25         DDR2_A9         P3         A9           D010         DZ         DDR2_D26         DDR2_A10         M2         A10           D011         D3         DDR2_D27         DDR2_A11         M2         A10           D011         D3         DDR2_D27         DDR2_A11         M2         A11           D011         D3         DDR2_D27         DDR2_A11         M2         A11                                                                                                    | D09         C2         DDR2_D9         DDR2_A11         AZ         DDR_A11           /AP         D010         DZ         DDR2_D10         DDR2_A12         D01         DDR_A12           D011         D3         DDR2_D11         DDR2_A13         D01_A13         D01_A13                                                                                                    | 6                     |
| Current Design<br>Buses<br>Groups<br>Groups | Doil         DDR2_D28         DDR2_A12         HZ         A12           Doil         DD         DDR2_D29         DDR2_CS         LB         CS           Doil         B1         DDR2_D30         DDR2_CS         LB         CS           Doil         B9         DDR2_D31         DDR2_CLK_N         KB         CK           DDR2_D31         DDR2_CLK_P         JB         CK         CK         CK           NC         R8         DDR2_A13         DDR2_CKE         KZ         CKE           NE_R7         DDR2_RAS         CK         EAS         KZ         FAS                                                                                                    | DOI2 DI DDR2_D12<br>DOI3 D9 DDR2_D13 DDR2_BA0 9 DDR.BA8<br>D014 B1 DDR2_D14 DDR2_BA1 9 DDR.BA8<br>D015 B9 DDR2_D15 DDR2_BA2 9 DDR.BA2<br>DDR2_BA2 9 DDR.BA2<br>DDR2_RA5 9 DDR.BA2<br>DDR2_RA5 9 DDR.BA2<br>DDR2_RA5 9 DDR.BA2<br>DDR2_RA5 9 DDR.BA2<br>DDR2_RA5 9 DDR.BA2<br>DDR2_RA5 9 DDR.BA2<br>DDR2_RA5 9 DDR.BA2<br>DDR2_RA5 9 DDR.BA2<br>DDR2_RA5 9 DDR.BA2<br>DDR.BA2<br>DDR.BA2<br>DDR.BA2<br>DDR.BA2<br>DDR.BA2<br>DDR.BA2<br>DDR.BA2<br>DDR.BA2<br>DDR.BA2<br>DDR.BA2<br>DDR.BA2<br>DDR.BA2<br>DDR.BA2<br>DDR.BA2<br>DDR.BA2<br>DDR.BA2<br>DDR.BA2<br>DDR.BA2<br>DDR.BA2<br>DDR.BA2<br>DDR.BA2<br>DDR.BA2<br>DDR.BA2<br>DDR.BA3<br>DDR.BA2<br>DDR.BA3<br>DDR.BA3 | ><br>>                |

### **Constraint Manager - Starten**

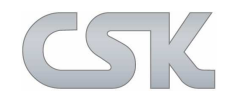

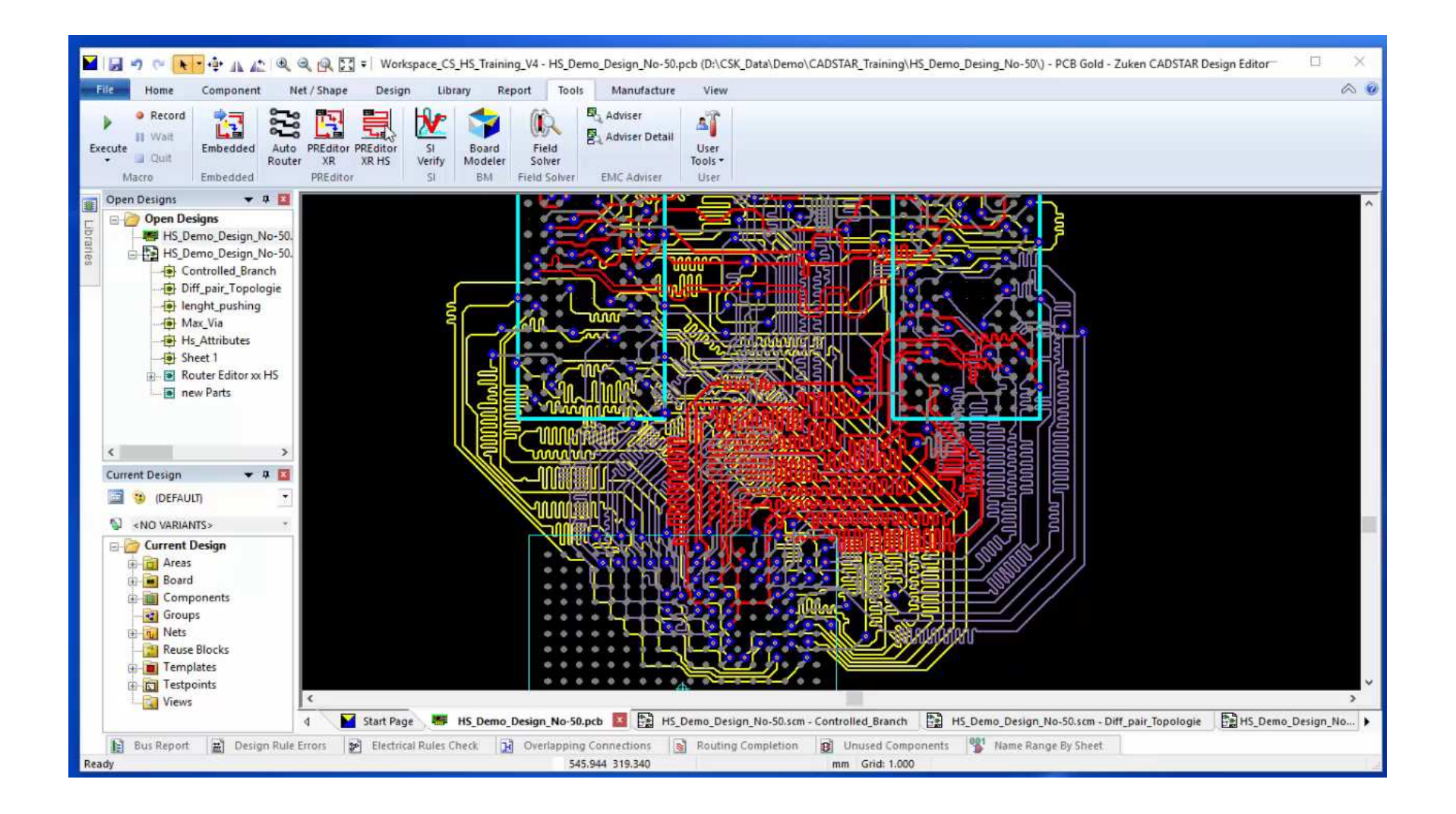

### **Constraint Browser - Benutzeroberfläche**

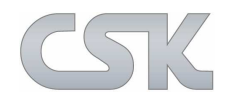

Der Constraint Browser wird durch eine grafische Benutzeroberfläche, die vom Constraint Manager vom P.R.Editor (HS) bekannt ist, gesteuert.

- Die grafische Oberfläche ermöglicht es, dem Benutzer Designobjekte zu erstellen oder zu modifizieren, um Constraints und Attribute einzugeben und zu verwalten.
- > Die Ergebnisse werden hier ebenfalls in den Ergebnisspalten angezeigt.

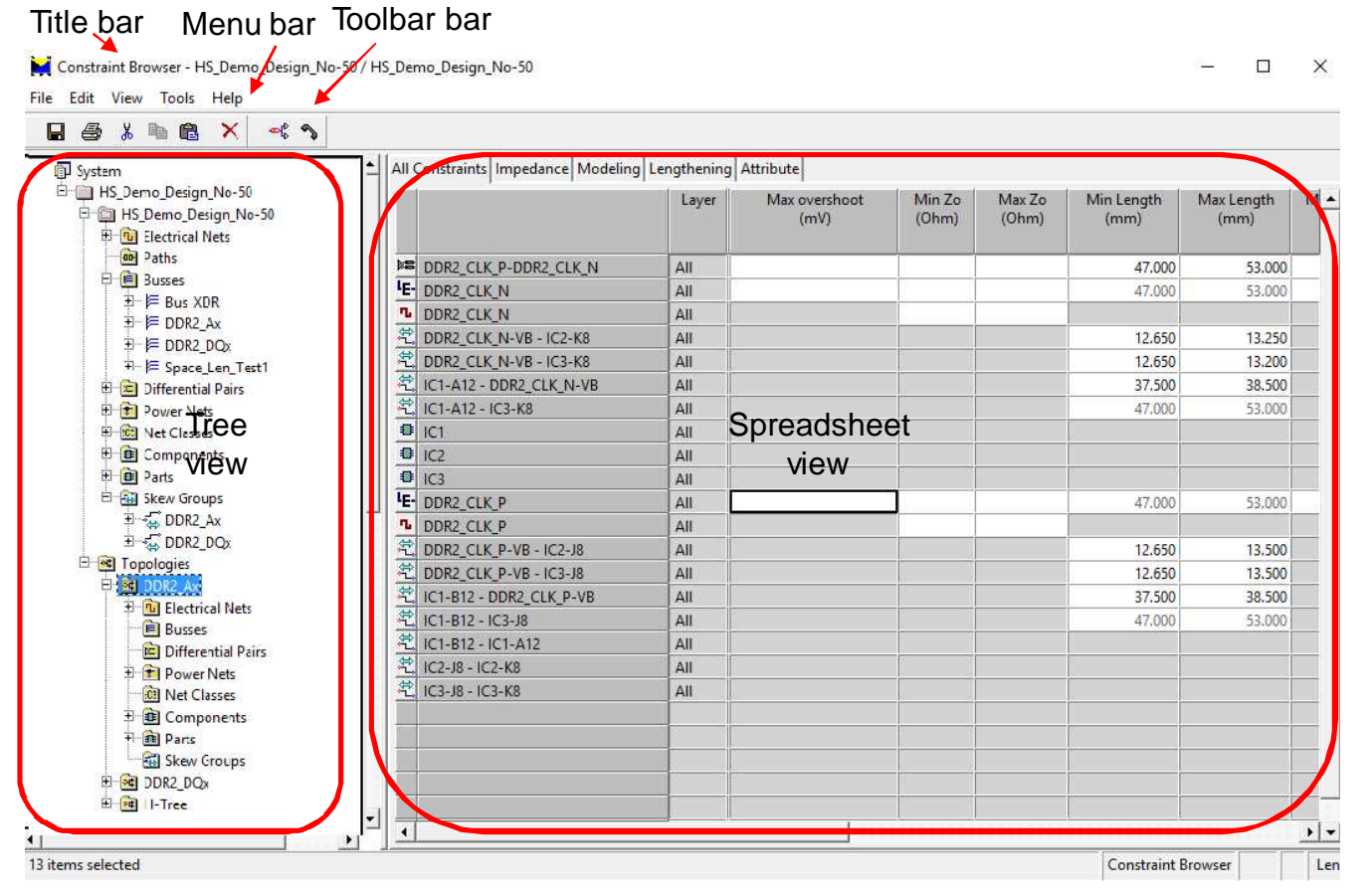

## **Constraint Manager - E-Netze**

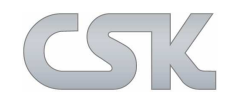

### **Der Constraint Browser**

bildet aus logischen Einzelnetzen \$1 und \$2 ein neues zusammengesetztes E-Netz.

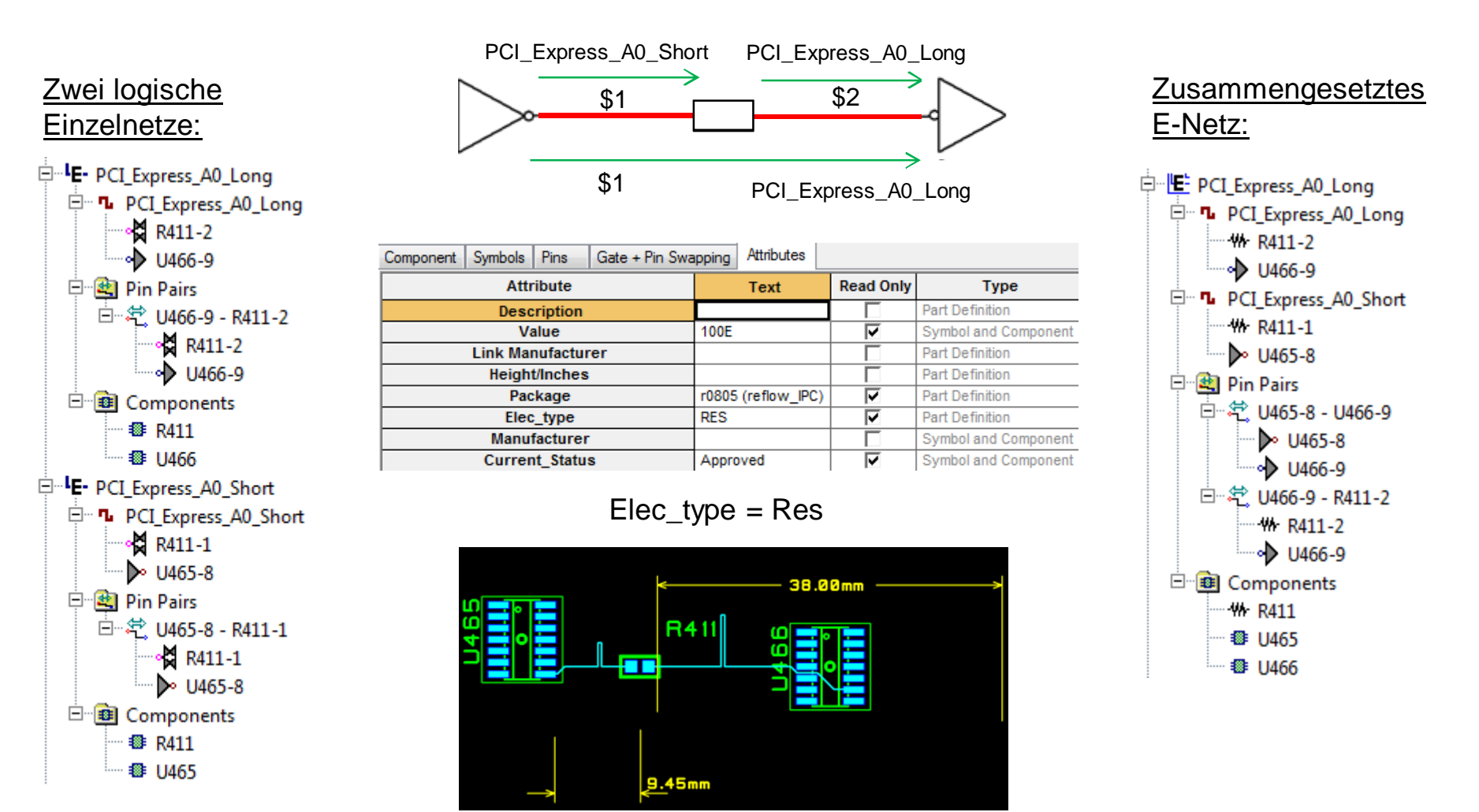

## Constraint Browser - Einstellungen View

### Die Standard Vorauswahl der Constraint Möglichkeiten:

| All Constraints Modeling Ler                                                                                                    | ngthening                                                |                                                                             |                         |                               |                                |                                   |                                  |                          |                           |                         |
|----------------------------------------------------------------------------------------------------|----------------------------------------------------------|-----------------------------------------------------------------------------|-------------------------|-------------------------------|--------------------------------|-----------------------------------|----------------------------------|--------------------------|---------------------------|-------------------------|
| Max crosstalk<br>(mV)                                                                                                    | Max overshoot<br>(mV)                                    | Min Zo Ma<br>(Ohm) (O                                                       | x Zo Min Ler<br>hm) (mm | ngth Max Lengt<br>) (mm)      | th Max skew<br>(mm)            | Min relative<br>length<br>(mm)    | Max relative<br>length<br>(mm)   | Topology                 | Stub length<br>(mm)       | Max<br>Pin Pair<br>Vias |
| All Constraints Modeling Lengthening<br>All Constraints Modeling Lengthening<br>All Constraints Modeling Lengthening<br>Max crosstalk Max overshoot Min Zo Max Zo Min Length Max Length Max skew (mm)<br>Max crosstalk (mV) Max overshoot (Ohm) Ohm) Min Length (mm) Max skew (mm)<br>Die Ansichten sind beliebig erweiterbar:<br>> z.B. ein "Attribut" Tab. |                                                          |                                                                             |                         |                               |                                |                                   |                                  |                          |                           |                         |
| All Constraints Imp<br>Max Length<br>(mm)                                                                                                    | Min Length<br>(mm)                                       | eling Lengt<br>Max ske<br>(mm)                                              | hening Att<br>w Order   | Branch                        | Net Ne<br>Layer W<br>(r        | cked Rout<br>lidth Wid<br>nm) (mr | ing Pin<br>Ith Length<br>m) (mm) | Via<br>Length<br>(mm)    | Via<br>Pad Code           | Ref<br>Voltage<br>(V)   |
| Options<br>General Sheet Autom<br>General Options<br>Delay Mode<br>C Time<br>C Time<br>C Length<br>Find<br>Find                                                                                                    | ation)<br>Tree Vie<br>V Selec<br>V Hide<br>V Tidy<br>ems | w<br>ct new items<br>e single pin e-r<br>electrical nets<br>differential pa | ets<br>irs              | advis hotst hpe pcb iobcolumn | ser<br>tage<br>rt<br>onfig.cfg | Die<br>job<br>sin                 | e Tabs v<br>config.<br>d ausb    | werde<br>cfg ge<br>aubai | en in de<br>espeicl<br>r. | er Datei<br>hert und    |

| Options 🛛                                      |  |  |  |  |  |  |  |  |
|------------------------------------------------|--|--|--|--|--|--|--|--|
| General Sheet Simulation Automation Extraction |  |  |  |  |  |  |  |  |
| Extraction Options                             |  |  |  |  |  |  |  |  |
| Enhanced Via Modeling                          |  |  |  |  |  |  |  |  |
| ✓ Enable enhanced via extraction               |  |  |  |  |  |  |  |  |
| Enable enhanced via back-drilling              |  |  |  |  |  |  |  |  |
| Default number of layers in a scenario: 4      |  |  |  |  |  |  |  |  |
| Coupling                                       |  |  |  |  |  |  |  |  |
| Min Length: 2.0 mm Max Lines: 1 🚖              |  |  |  |  |  |  |  |  |
| Max Distance: 0.5 mm                           |  |  |  |  |  |  |  |  |
| Enhanced Plane Extraction                      |  |  |  |  |  |  |  |  |
| Enable enhanced plane extraction               |  |  |  |  |  |  |  |  |
| Enable co-planar references                    |  |  |  |  |  |  |  |  |
| Min Gap Length: 10.0 mm                        |  |  |  |  |  |  |  |  |
| Min Plane Gap Area: 100.0 mm²                  |  |  |  |  |  |  |  |  |
|                                                |  |  |  |  |  |  |  |  |
|                                                |  |  |  |  |  |  |  |  |
|                                                |  |  |  |  |  |  |  |  |
| Save Default OK Cancel Help                    |  |  |  |  |  |  |  |  |

K

Im Constraint Manager befinden sich zusätzliche Optionen für die Auswertung der Constraints.

Save Default

OK

Cancel

Help

## **Constraints bearbeiten**

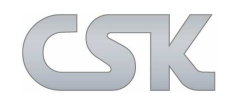

Attribute und Constraints sind sowohl im Constraint Browser also auch im Attribut Editor änderbar, wenn Ihnen das Feld editierbar angeboten wird.

| E Diff Top RR Left P                       | ▲ All        | Constraints Modeling Lengthening Attribute |       |               |        |                     |
|--------------------------------------------|--------------|--------------------------------------------|-------|---------------|--------|---------------------|
| H-Tree-Ende                                |              |                                            | Order | Pin<br>Source | Branch | Stub length<br>(mm) |
| H-Tree-Ende-VBP-1                          | E I          | H-Tree-Ende                                |       |               |        | 5.00                |
| H-Tree-Ende-VBP-1-B                        | _   <b>n</b> | H-Tree-Ende                                |       |               |        |                     |
| ••• HT2-1                                  |              | H-Tree-Ende-VBP-1                          | 3     |               |        |                     |
| ••• H12-4                                  |              | H-Tree-Ende-VBP-1-A                        | 4     |               | 1      |                     |
|                                            |              | H-Tree-Ende-VBP-1-B                        | 4     |               | 2      |                     |
|                                            | •            | HT2-1                                      | 5     |               | 1.1    |                     |
|                                            | •            | HT2-4                                      | 5     |               | 1.2    |                     |
| → HT1-11                                   | 1            | HT3-1                                      | 5     |               | 2.1    |                     |
|                                            | •            | HT3-4                                      | 5     |               | 2.2    |                     |
| 🖃 🖳 Pin Pairs                              | -44          | R2-2                                       | 2     |               |        |                     |
| 😐 🐔 H-Tree-Ende-VBP-1 - H-Tree             | 1 2          | H-Tree_Start                               |       |               |        |                     |
| 匣 <sup></sup> 紀 H-Tree-Ende-VBP-1 - H-Tree |              | • HT1-11                                   | 1     | TRUE          |        |                     |
| 🕮 🐔 H-Tree-Ende-VBP-1-A - HT2              | -14          | r R2-1                                     | 2     |               |        |                     |
| 🕮 🐔 H-Tree-Ende-VBP-1-A - HT2              | 1            | H-Tree-Ende-VBP-1 - H-Tree-Ende-VBP-1-A    |       |               |        |                     |
| 🖽 🕂 🔁 H-Tree-Ende-VBP-1-B - HT3            | _   5        | H-Tree-Ende-VBP-1 - H-Tree-Ende-VBP-1-B    |       |               |        |                     |
| 😐 🌊 H-Tree-Ende-VBP-1-B - HT3              | 5            | H-Tree-Ende-VBP-1-A - HT2-1                |       |               |        |                     |
| 匣 <sup>-</sup> ぞ、HT1-11 - R2-1             | 1            | H-Tree-Ende-VBP-1-A - HT2-4                |       |               |        |                     |
| 🕀 🐔 R2-2 - H-Tree-Ende-VBP-1               | 5            | H-Tree-Ende-VBP-1-B - HT3-1                |       |               |        |                     |
| ⊡  Components                              | 1            | H-Tree-Ende-VBP-1-B - HT3-4                |       |               |        |                     |
| ter H-Tree-Ende_1                          | 5            | HT1-11 - R2-1                              |       |               |        |                     |
| H H-Iree-Ende_2                            | 1            | R2-2 - H-Tree-Ende-VBP-1                   |       |               |        |                     |

### Aktivieren vom Constraints

Legacy Constraint Management

### Ansicht im Constraint Browser:

- Es werden zusätzlich E-Netze gebildet.
- Falls vorhanden werden Virtual Branch Points angezeigt.

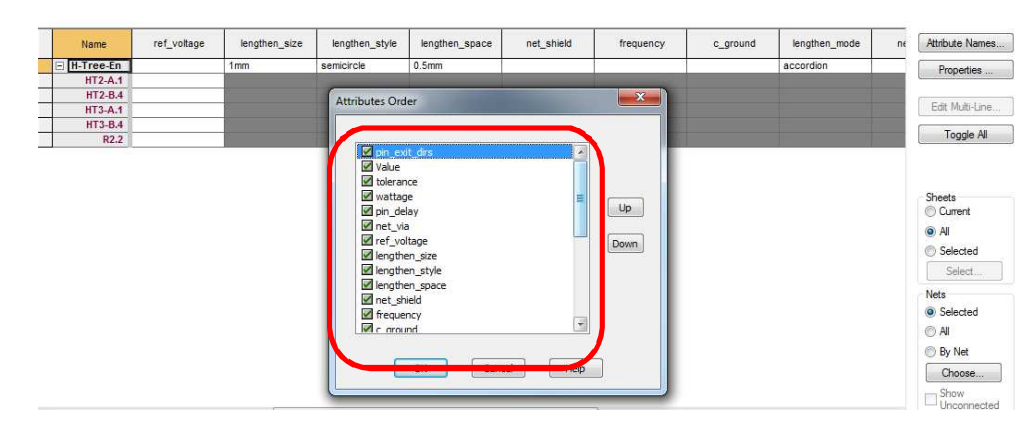

### Deaktivieren vom Constraints:

🗹 Legacy Constraint Management

Attribut Editor Ansicht im SCM: Hier sind keine E-Netze und Virtual Branch Points vorhanden.

## **Constraint Kompatibilität**

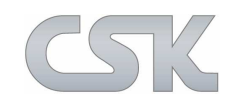

Der Constraint Manager erlaubt es Ihnen, nicht kompatible Werte von Constraints einzutragen. Sie erhalten eine Warnmeldung vom System, falls CADSTAR das erkennen kann.

Jedes Constraint an einem Pin-Pair innerhalb einer Skew Gruppe oder eine Anzahl von Constraints, die innerhalb der Skew Gruppe von anderen Ebenen vererbt wurden, müssen kompatibel zu Vererbungen aus anderen Bereichen sein.

|            | Min Length<br>(Constraint) | Max Length<br>(Constraint) | Max Skew<br>(Constraint) | Length<br>(Result) | Skew<br>(Result) |
|------------|----------------------------|----------------------------|--------------------------|--------------------|------------------|
| Skew group |                            |                            | 10                       |                    | 10               |
| Pin-pair 1 | 10                         | 20                         |                          | 20                 |                  |
| Pin-pair 2 | 30                         | 40                         |                          | 30                 |                  |

Diese angezeigten Werte zeigen deutlich, wie sich die einzelnen Constraints ergänzen. Die jeweiligen Längen der beiden Pin-Paare werden erfüllt, siehe Spalte "Lenght Result". Die Ergebnisse liegen innerhalb der vorgegebenen Längen Min Length (Constraint) und Max Length (Constraint).

Zusätzlich wird auch das Constraint Max Skew (Constraint) von 10 eingehalten.

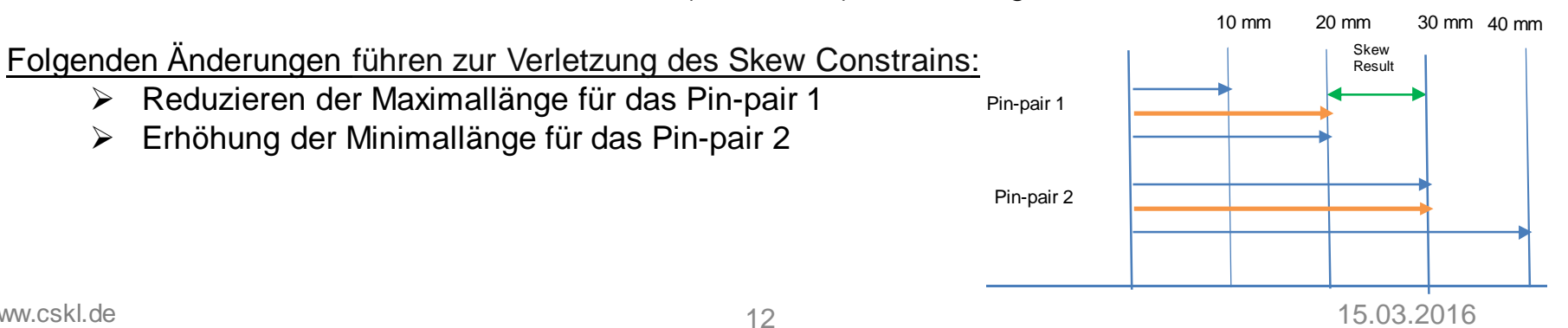

## **Topology Editor**

Anzeigen und Bearbeiten von Typologien im Topology Editor.

Selektieren Sie ein Netz im Constraint Browser oder im Constraint Manager. Der Topology Editor wird mit den Informationen des selektierten Netzes geöffnet und angezeigt.

Die vordefinierten Topologien können den gewählten Modellen zugewiesen werden. Alternativ können die Topologien interaktiv verdrahtet werden.

Es stehen mehrere vordefinierte Topologien zur Verfügung.

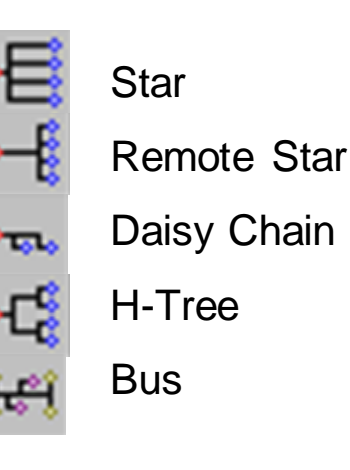

13

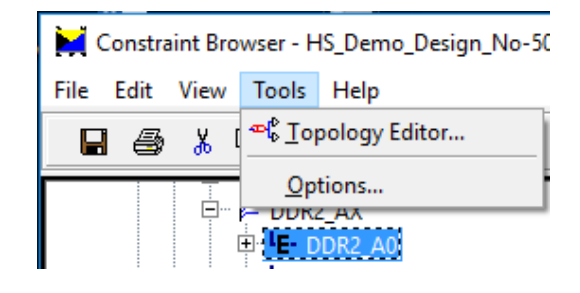

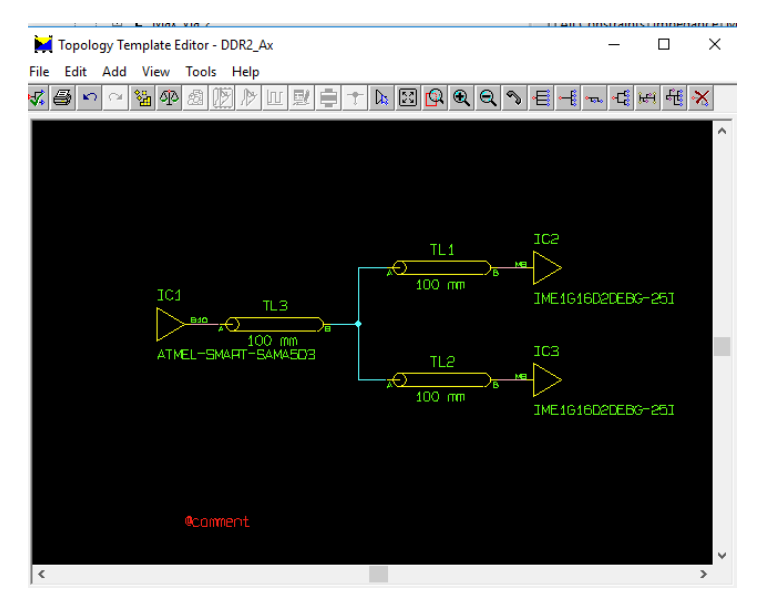

## Topologie zuweisen

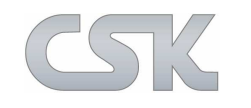

Die im Topologie Editor erstellten Templates werden dem Addressbus und Datenbus mit dem jeweiligen Kontrollleitungen zugewiesen.

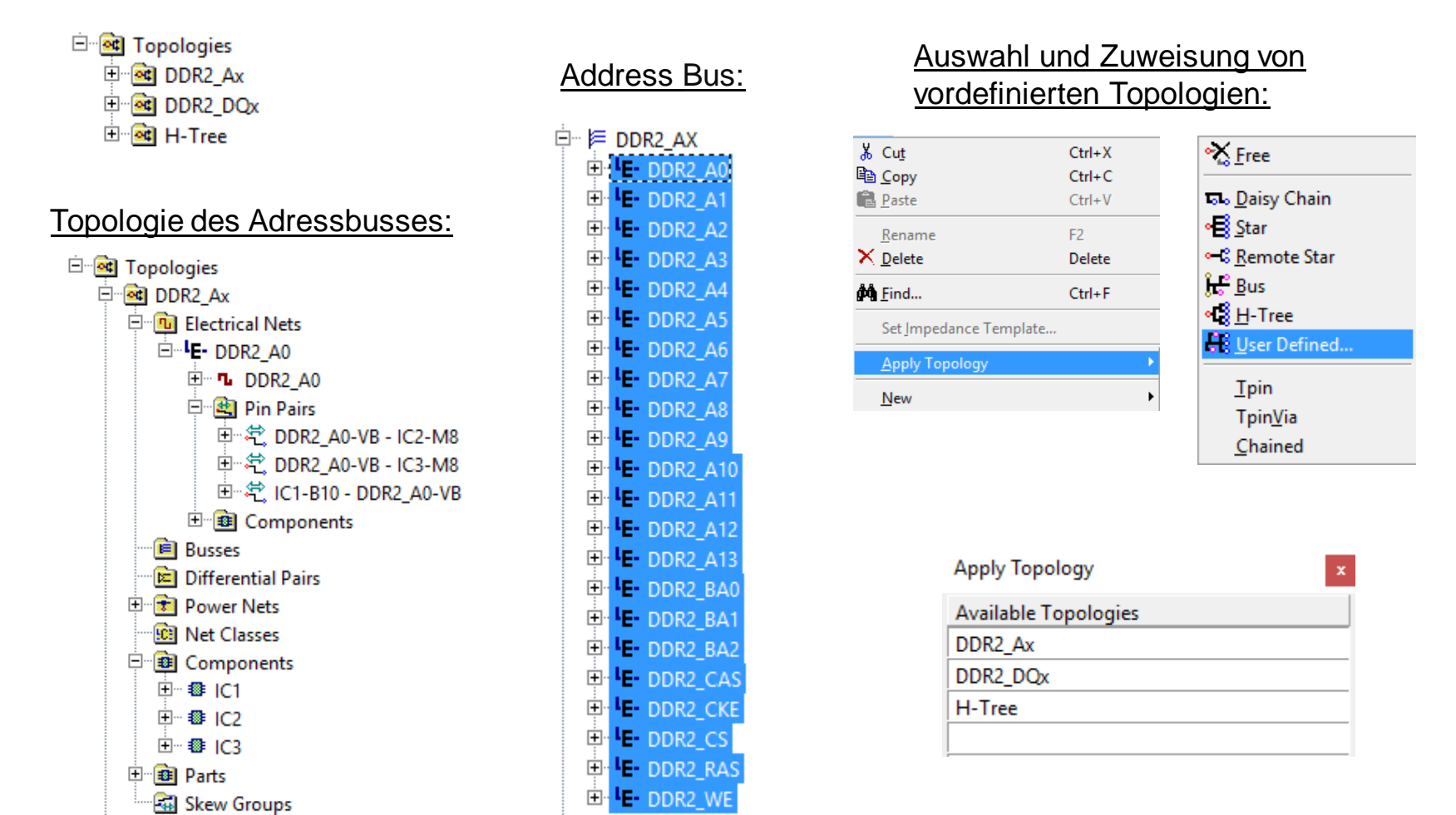

## Constraint Browser - Diff-Pair Generation

Differenzielle Leitungen können vom Constraint Browser automatisch aufgrund von Prefix oder Suffix Zeichen automatisch erstellt werden.

Dafür sind die Netznamen (z.B. wie im Bild gezeigt) mit dem Suffix \_P zu erweiterten.

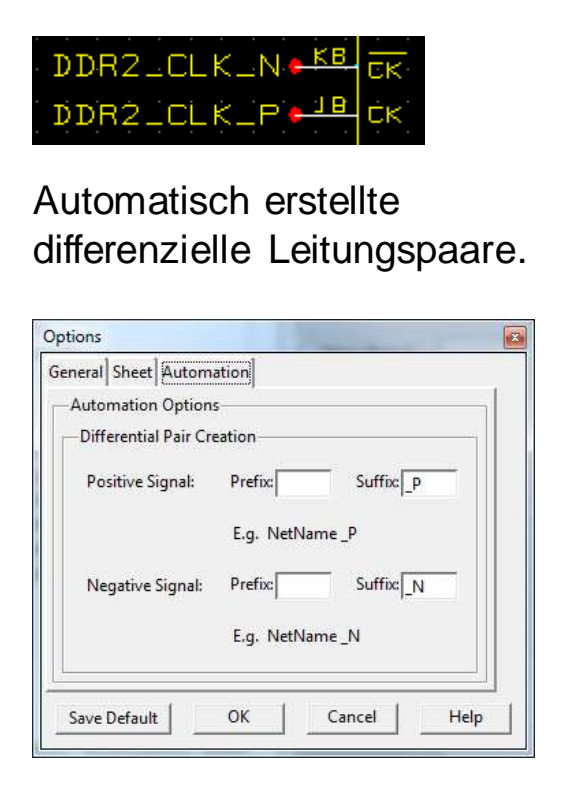

Zuweisung für die differenziellen Leitungspaare automatische Erkennung

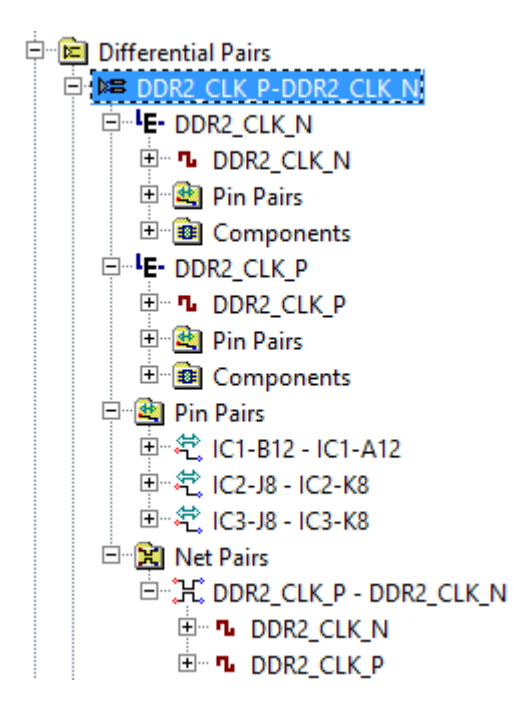

Differenzielle Leitungspaare Aufbau.

Differenzielles Leitungspaar entflochten.

## Differenzial Pair Definition im Schaltplan

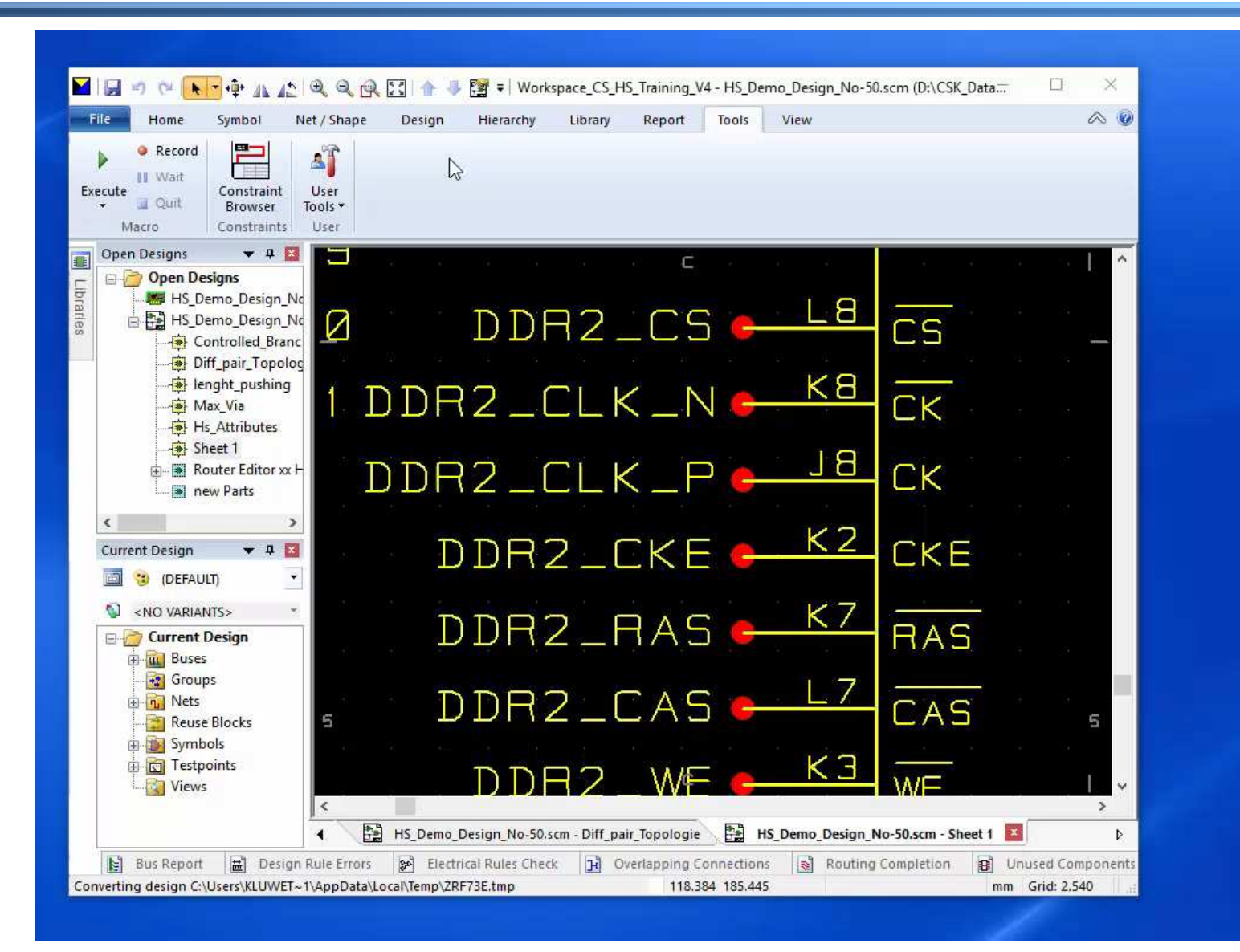

## Address "DDR2\_AX" Bus zuweisen

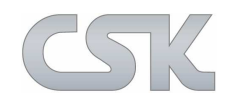

Alle Netze die eine Bus darstellen sollen, werden selektiert und als Bus definiert.

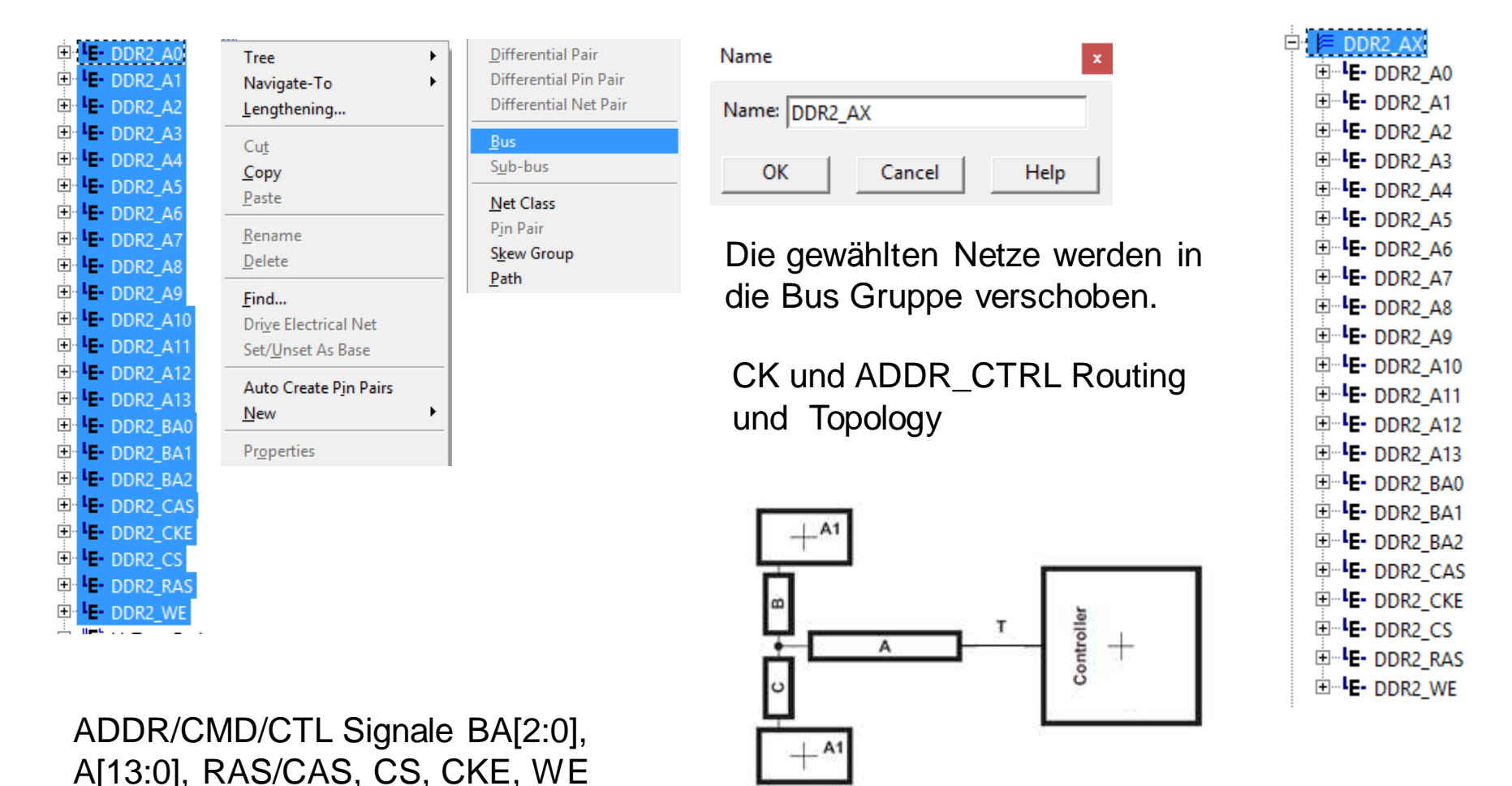

www.cskl.de

## Address "DDR2\_AX" Bus Video

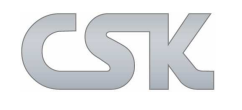

| System                                                                                                    | All Constraints Impeda | nce Modeling Lengthening At | tribute              |                                          |      |
|----------------------------------------------------------------------------------------------------|------------------------|-----------------------------|----------------------|------------------------------------------|------|
| HSL录emo_Design_No-50     HS_Demo_Design_No-50     HS_Demo_Design_No-50     HS_Demo_Design_No-50     HS_DEmonstrate     HSL录emo_Design_No-50     HSL录emo_Design_No-50     HSL |                        | Lengthen<br>Mode            | Lengthening<br>Style | Maximum<br>Lengthening Amplitude<br>(mm) | Leng |
| Paths                                                                                                    | LE- S1                 |                             |                      | ī l                                      |      |
|                                                                                                    | 1E- \$3                |                             |                      | j I                                      |      |
|                                                                                                    | LE- 54                 |                             |                      |                                          |      |
| P P Space_Len_Test                                                                                                    | LE- S5                 |                             |                      | 1                                        |      |
| E Power Netr                                                                                                    | LE- S6                 |                             |                      | )                                        |      |
| T We Net Classes                                                                                                    | LE- AGND               |                             |                      |                                          |      |
| E P Components                                                                                                    | LE- Cross_1            |                             |                      |                                          |      |
| E BP Parts<br>Skew Groups<br>E Copologies<br>⊕ Com H-Tree                                                                                                    | LE- Cross_2            |                             |                      |                                          |      |
|                                                                                                    | LE- Cross_3            |                             |                      |                                          |      |
|                                                                                                    | LE- Cross_4            |                             |                      | J]                                       |      |
|                                                                                                    | LE- DDR2_A0            |                             |                      |                                          |      |
|                                                                                                    | LE- DDR2_A1            |                             |                      |                                          |      |
|                                                                                                    | LE- DDR2_A2            |                             |                      | ļ.                                       |      |
|                                                                                                    | LE- DDR2_A3            |                             |                      |                                          |      |
|                                                                                                    | LE- DDR2_A4            |                             |                      |                                          |      |
|                                                                                                    | LE- DDR2_A5            |                             |                      |                                          |      |
|                                                                                                    | E- DDR2_A6             |                             |                      | i j                                      |      |
|                                                                                                    | LE- DDR2_A7            |                             |                      |                                          |      |
|                                                                                                    | LE- DDR2_A8            |                             |                      |                                          |      |
|                                                                                                    | LE- DDR2_A9            |                             |                      | 1                                        |      |
|                                                                                                    | LE- DDR2_A10           |                             |                      |                                          |      |
|                                                                                                    | LE- DDR2_A11           |                             |                      |                                          |      |
|                                                                                                    | LE- DDR2_A12           |                             |                      |                                          |      |
|                                                                                                    | LE- DDR2_A13           |                             |                      |                                          |      |
|                                                                                                    | LE- DDR2_BA0           |                             |                      |                                          |      |
|                                                                                                    | LE- DDR2_BA1           |                             |                      | J                                        |      |
|                                                                                                    | LE- DDR2_BA2           |                             |                      |                                          |      |
|                                                                                                    | LE- DDR2_CAS           |                             |                      |                                          |      |
|                                                                                                    | E DDR2 CKF             |                             |                      |                                          |      |

## Daten "DDR2\_DQx" Bus zuweisen

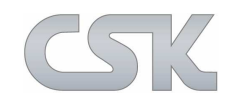

Alle Netze die eine Bus darstellen sollen werden selektiert und als Bus definiert.

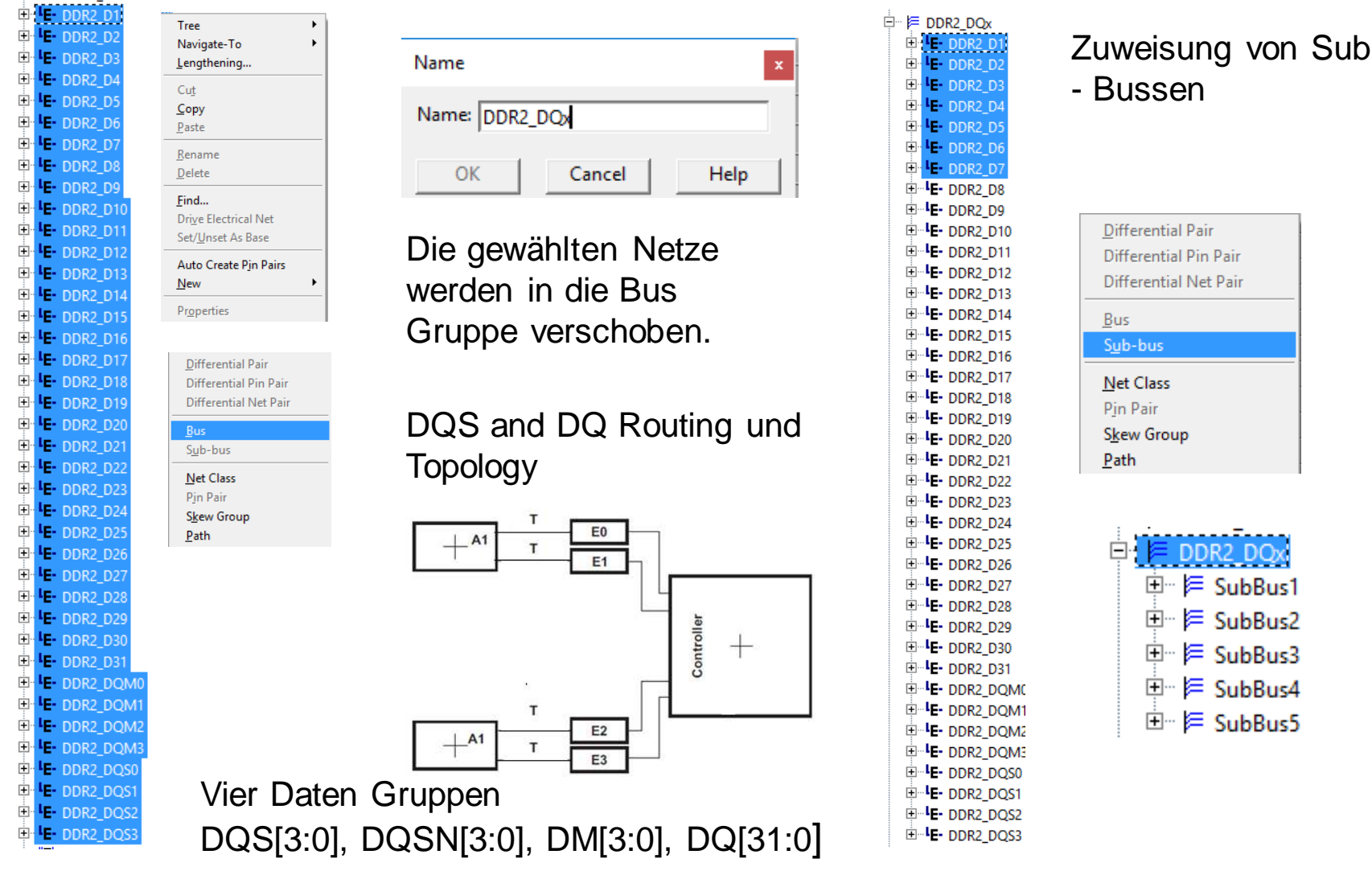

## Daten "DDR2\_DQx" Bus Video

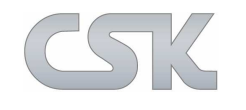

| System                                                                                     | All C   | onstraints | Impedance Mo       | deling Lengthe     | ning Attribut    | e      |        |              |                         |                          |                       |
|--------------------------------------------------------------------------------------------|---------|------------|--------------------|--------------------|------------------|--------|--------|--------------|-------------------------|--------------------------|-----------------------|
| HS_Demo_Design_No-50     HS_Demo_Design_No-50     HS_Demo_Design_No-50     Electrical Nets |         |            | Min Length<br>(mm) | Max Length<br>(mm) | Max skew<br>(mm) | Order  | Branch | Net<br>Layer | Necked<br>Width<br>(mm) | Routing<br>Width<br>(mm) | Pin<br>Length<br>(mm) |
| eren en en en en en en en en en en en en e                                                 | LE.     | DDR2_D0    |                    |                    |                  |        |        |              | -                       |                          |                       |
| ⊞ ⊫ Bus_XDR                                                                                |         |            | 1                  |                    | <u>.</u>         |        |        |              | 1                       |                          |                       |
| ⊞ ⊫ COR2_AX<br>⊞ ⊑ Snace Len Test1                                                         |         |            |                    | -<br>              |                  | j j    |        |              |                         | i j                      |                       |
| Differential Pairs                                                                         |         |            |                    |                    |                  |        |        | -            | 1                       |                          |                       |
| Power Nets                                                                                 | -       |            |                    |                    |                  | -<br>- |        |              | -                       |                          |                       |
| Image Net Classes      Image Components                                                    |         |            |                    | <u>}</u>           |                  |        |        |              |                         |                          |                       |
| Parts                                                                                      |         |            |                    |                    |                  | 1 1    |        |              |                         | 1                        |                       |
| Skew Groups                                                                                | -       |            |                    |                    | <u>k </u>        |        |        |              |                         |                          |                       |
|                                                                                            | -       |            |                    |                    |                  | 6      | -      |              |                         | i i                      |                       |
|                                                                                            |         |            |                    |                    |                  | ļ į    |        |              |                         | į į                      |                       |
|                                                                                            |         |            |                    |                    | -                |        |        |              | -                       |                          |                       |
|                                                                                            | <u></u> |            |                    | -                  | -                |        | -      |              | -                       |                          |                       |
|                                                                                            |         |            |                    |                    |                  | 6      |        |              |                         |                          |                       |
|                                                                                            |         |            |                    |                    | ]                | (i)    |        |              | -                       | )                        |                       |
|                                                                                            | 0-0     |            |                    |                    |                  |        |        |              |                         |                          |                       |
|                                                                                            |         |            |                    |                    |                  | i i    |        |              | 1                       |                          |                       |
|                                                                                            |         |            |                    |                    |                  | i i    |        |              |                         |                          |                       |
|                                                                                            |         |            |                    | -                  |                  | []     |        |              |                         |                          |                       |
|                                                                                            | 10000   |            |                    |                    | n:               | 7      |        |              |                         | -                        |                       |
|                                                                                            |         |            | <u>.</u>           |                    |                  |        |        |              |                         |                          |                       |
|                                                                                            |         |            |                    |                    |                  |        |        |              |                         |                          |                       |
|                                                                                            | 1       |            |                    |                    |                  | 12 F   |        |              |                         | í (†                     |                       |

## Skew: Atmel SMART SAMA5D3 Series

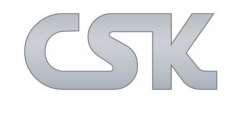

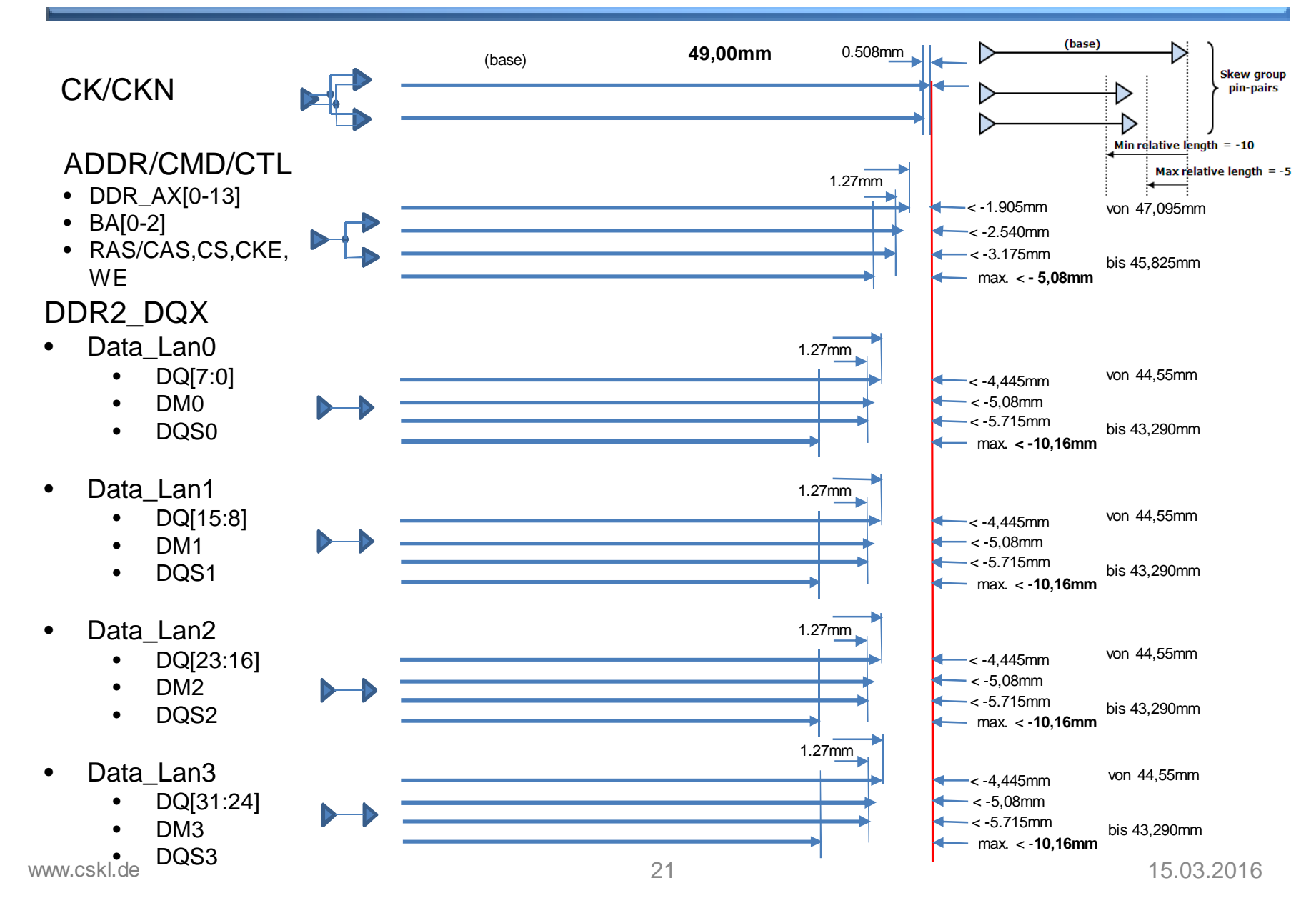

## **CK/CKN Clock Längen zuweisen**

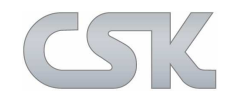

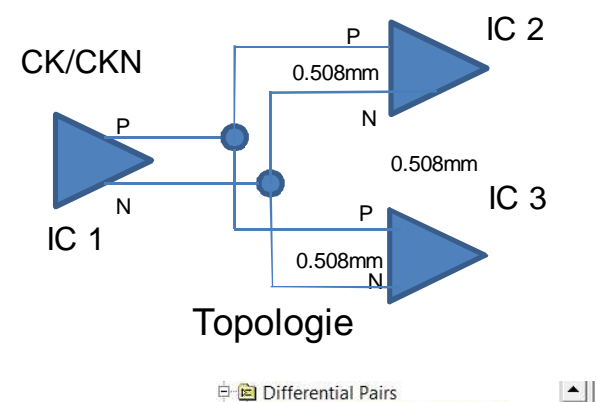

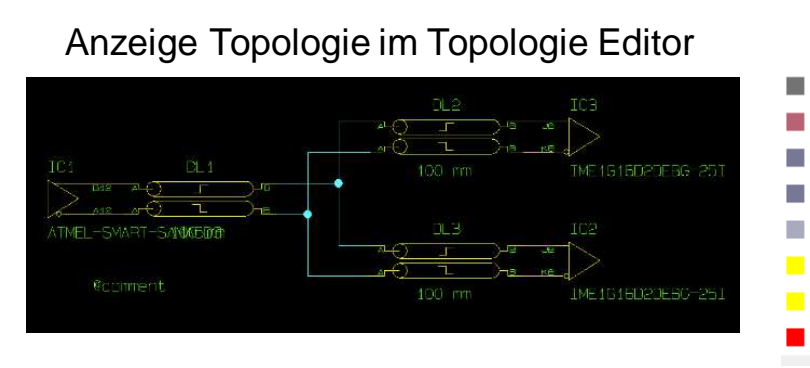

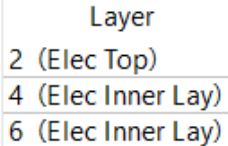

- 10 (Elec Inner Lay)
- 12 (Elec Inner Lay)
- 16 (Elec Inner Lay)
- 18 (Elec Inner Lay)

#### 20 (Elec Bottom)

| All Constraints Crosstaik Distortion Impedance Delay Misc Modeling Lengthening Multi-board Skew / | All Constraints | Crosstalk | Distortion | Impedance | Delay | Misc | Modeling | Lengthening | Multi-board | Skew | Att |
|---------------------------------------------------------------------------------------------------|-----------------|-----------|------------|-----------|-------|------|----------|-------------|-------------|------|-----|
|---------------------------------------------------------------------------------------------------|-----------------|-----------|------------|-----------|-------|------|----------|-------------|-------------|------|-----|

| DDR2_CLK_P-DDR2_CLK_N                                                                                                    |                        | Min Length | Max Length | Max skew | Min Length | Max Length | Max skew<br>(mm) |
|----------------------------------------------------------------------------------------------------|------------------------|------------|------------|----------|------------|------------|------------------|
| 🖻 🤒 DDR2_CLK_N                                                                                                    |                        | (mm)       | QUILITY    | (iiiii)  |            |            |                  |
|                                                                                                    | DDR2 CLK P-DDR2 CLK N  | 47.000     | 53.000     | 0.508    | 50.83501   | 51.10153   | 0.11368          |
| IC1-A12<br>→ IC2-K8                                                                                                    | E- DDR2_CLK_N          | 47.000     | 53.000     | 0.508    | 50.91531   | 51.10153   | 0.18622          |
| IC2-K8                                                                                                    | CI-A12 - DDR2_CLK_N-VB | 37.500     | 38.500     |          | 37.89777   | 37.89777   |                  |
| 🖻 🎒 Pin Pairs                                                                                                    | DDR2_CLK_N-VB - IC3-K8 | 12.650     | 13.200     |          | 13.01754   | 13.01754   |                  |
| 🗉 🗟 DDR2_CLK_N-VB - IC2-K8                                                                                                    | DDR2_CLK_N-VB - IC2-K8 | 12.650     | 13.250     |          | 13.20376   | 13.20376   |                  |
| ₽- 🐔 DDR2_CLK_N-VB - IC3-K8                                                                                                    | 党 IC1-A12 - IC3-K8     | 47.000     | 53.000     |          | 50.91531   | 50.91531   | 5                |
| <sup>■</sup> <sup>-</sup> <sup>-</sup>                                                                                                    | LE- DDR2_CLK_P         | 47.000     | 53.000     | 0.508    | 50.83501   | 50.98785   | 0.15284          |
| <sup>Ⅲ</sup> <del>~ IC1-A12 - IC3-K8</del>                                                                                                    | DDR2_CLK_P             |            |            |          |            |            |                  |
|                                                                                                    | C1-B12 - DDR2_CLK_P-VB | 37.500     | 38.500     |          | 38.16205   | 38.16205   |                  |
|                                                                                                    | DDR2_CLK_P-VB - IC2-J8 | 12.650     | 13.500     |          | 12.67296   | 12.67296   |                  |
|                                                                                                    | DDR2_CLK_P-VB - IC3-J8 | 12.650     | 13.500     |          | 12.82580   | 12.82580   |                  |
| ▶ IC1-B12                                                                                                    | 党 IC1-B12 - IC3-J8     | 47.000     | 53.000     |          | 50.98785   | 50.98785   |                  |
| → IC2-J8                                                                                                    |                        |            |            |          |            |            |                  |
| → IC3-J8                                                                                                    |                        |            |            |          |            |            |                  |
| 🖻 🎕 Pin Pairs                                                                                                    |                        |            |            |          |            |            |                  |
| 😐 🐔 DDR2_CLK_P-VB - IC2-J8                                                                                                    |                        |            |            | 2        |            |            |                  |
| The second second |                        |            |            | 2        |            |            | -                |
| HT - ICT-BTZ- DDR2_CLK_P-V                                                                                                    |                        | -          |            | 2        |            |            |                  |
| ±                                                                                                    |                        |            |            |          |            |            |                  |

Definition aller erforderlichen Längen und Toleranzen (Skew)  $\checkmark$ 

## Address- und Kontroll-Leitungen

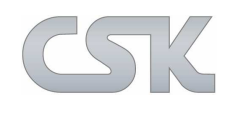

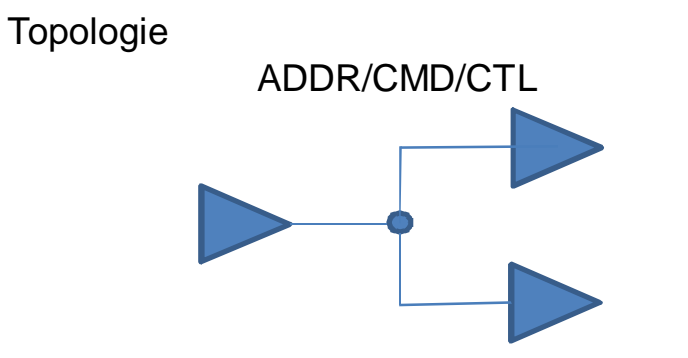

Es werden keine Längen zugewiesen, über die Skew Group ist eine relative Länge zur Clock angegeben.

| 🗊 System 🔄               | All Constraints Impedance Modeling Lengthening Attribute |  |
|--------------------------|----------------------------------------------------------|--|
| 🗄 💷 HS_Demo_Design_No-50 | a Min Length May Length May skew Mir                     |  |
| 🖻 👜 HS_Demo_Design_No-!  | h (mm) (mm) (mm)                                         |  |
| Electrical Nets          |                                                          |  |
| - 🖮 Paths                |                                                          |  |
| 🖻 🕮 Busses               |                                                          |  |
|                          |                                                          |  |
| 🖻 🗏 DDR2_Ax              | E DDR2_A1                                                |  |
| 🖳 🕒 DDR2_A0              | Let DDR2_A2                                              |  |
| 🕮 🖳 DDR2_A1              | E DDR2_A3                                                |  |
| 😐 🕒 DDR2_A2              | E DDR2_A4                                                |  |
| 🖻 🕒 DDR2_A3              | E DDR2_A5                                                |  |
| 🕮 🖷 DDR2_A4              | Le- DDR2_A6                                              |  |
| 🖳 🕒 DDR2_A5              | LE- DDR2 A7                                              |  |
| 🛡 🕒 DDR2_A6              | LE- DDR2 A8                                              |  |
| 😐 🕒 DDR2_A7              |                                                          |  |
| 🔍 🕒 DDR2_A8              |                                                          |  |
| 😐 🕒 DDR2_A9              |                                                          |  |
| E DDR2_A10               |                                                          |  |
| 🕮 🕒 DDR2_A11             | E DDR2_A12                                               |  |
| 🖳 🕒 DDR2_A12             | Let DDR2_A13                                             |  |
| 🛡 🖳 DDR2_A13             | E DDR2_BA0                                               |  |
| 😐 🕒 DDR2_BA0             | LE DDR2_BA1                                              |  |
| 🔍 🕒 DDR2_BA1             | LE- DDR2_BA2                                             |  |
| 🖶 🕒 DDR2_BA2             | IE- DDR2_CAS                                             |  |
| 🔍 🖷 DDR2_CAS             | E- DDR2_CKE                                              |  |
| DDR2_CKE                 | LE-DDB2 CS                                               |  |
| 👜 🍯 DDR2_CS              |                                                          |  |
| 🖻 🔚 DDR2_RAS             |                                                          |  |
| DDR2_WE                  |                                                          |  |

Anzeige Topologie im Topologie Editor

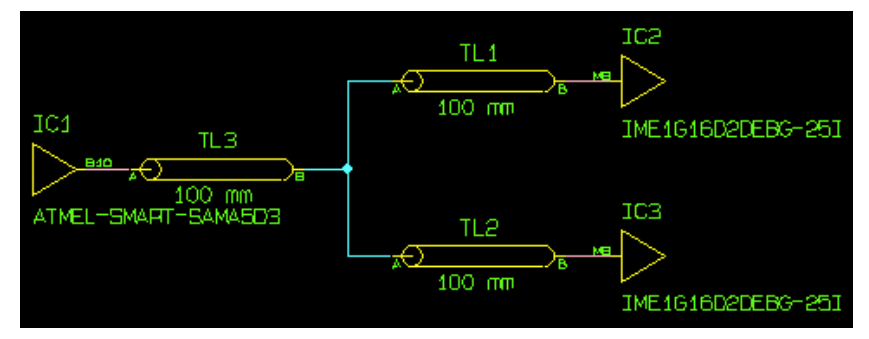

Topologie der alle DDR2\_Ax Leitungen zugewiesen werden.

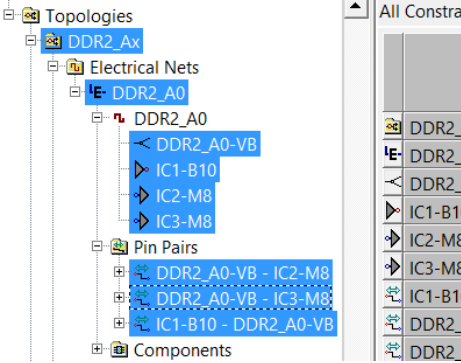

All Constraints Impedance Modeling Lengthening Attribute

|    |          |                      | -1 -  | _      | l            |               |
|----|----------|----------------------|-------|--------|--------------|---------------|
|    |          |                      | Order | Branch | Net<br>Layer | Ne<br>W<br>(r |
|    | <u>a</u> | DDR2_Ax              |       |        |              |               |
|    | LE-      | DDR2_A0              |       |        |              |               |
|    | <        | DDR2_A0-VB           |       |        |              |               |
|    | ▶        | IC1-B10              | 1     |        |              |               |
|    | ♠        | IC2-M8               | 3     | 1      |              |               |
| 18 | ♠        | IC3-M8               | 3     | 2      |              |               |
| 18 | ÷.       | IC1-B10 - DDR2_A0-VB |       |        |              |               |
| VВ | ÷.       | DDR2_A0-VB - IC2-M8  |       |        |              |               |
|    | ÷,       | DDR2_A0-VB - IC3-M8  |       |        |              |               |
|    |          |                      |       |        |              |               |

## Daten- und Kontroll-Leitungen

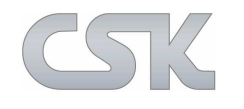

Topologie

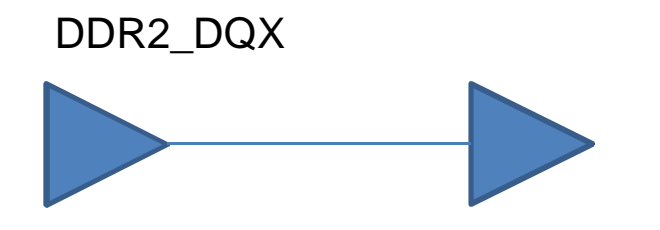

Die Datenleitungen sind einfache Punkt zu Punkt Verbindungen.

Die Länge wird mit dem Relative Skew Wert von der Clock abgeleitet.

Anzeige Topologie im Topologie Editor

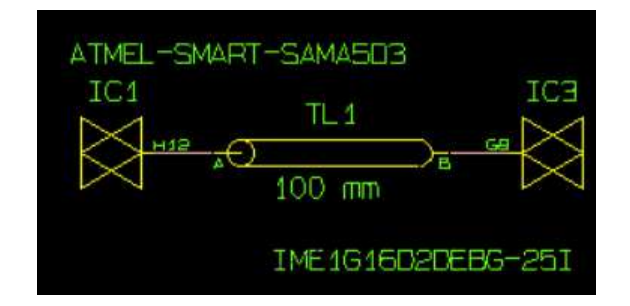

|              | All Con | straints   Im | npedance | Modeling Lengt | hening Attribute   |                  |
|--------------|---------|---------------|----------|----------------|--------------------|------------------|
|              |         |               | Layer    | Min Length     | Max Length<br>(mm) | Max skew<br>(mm) |
| ⊡ ⊨ SubBus2  |         |               |          |                | ()                 | (                |
| ⊡- ⊨ SubBus3 |         | R2_DQx        | All      |                |                    |                  |
| ⊡r ⊨ SubBus4 | F Sul   | bBus2         | All      |                |                    |                  |
|              | ⊫ Sul   | bBus3         | All      |                |                    |                  |
|              | 🔎 Sul   | bBus4         | All      |                |                    |                  |
|              | 🔰 Sul   | bBus5         | All      |                |                    |                  |

| 🖻 🖻 Busses                   |                                 |                                  |                       |                                   |                        |
|------------------------------|---------------------------------|----------------------------------|-----------------------|-----------------------------------|------------------------|
| 🗉 🖻 Bus_XDR 🛛                | ≓ ⊫ SubBus1 🛛 🖾                 | 🗏 🌾 🗐 SubBus2                    | ⊐ <b>⊨ SubBus</b> 3 Ė | ⊫ <mark>⊫</mark> SubBus4 ⊡        | ∃ ⊭ SubBus5            |
| 🖻 ╞ DDR2_Ax                  |                                 | ⊡_ <b><sup>I</sup>E-</b> DDR2_D8 |                       | <sup>□</sup> <b>··E-</b> DDR2_D2₄ |                        |
| 🖻 🔰 DDR2_DQx                 | ⊞- <b>IE-</b> DDR2_D1           |                                  |                       |                                   | E- DDR2_DQM1           |
| 🖽 🗏 SubBus1                  | ⊡ <b><sup>L</sup>E-</b> DDR2_D2 |                                  | ⊞ <b>IE-</b> DDR2_D18 |                                   |                        |
| 🖽 🗏 SubBus2                  | ⊡- <b>'E-</b> DDR2_D3           | ⊞ <b><sup>I</sup>E-</b> DDR2_D11 |                       | ⊡ <b>IE-</b> DDR2_D27             |                        |
| ⊞• ⊨ SubBus3                 | ⊡ <b><sup>_</sup>E-</b> DDR2_D4 | ⊞ <b><sup>I</sup>E-</b> DDR2_D12 |                       | ⊞ <b>IE-</b> DDR2_D2{             | ⊡ <b>IE-</b> DDR2_DQS0 |
| 🖽 🗏 SubBus4                  | ⊡ <b><sup>L</sup>E-</b> DDR2_D5 | ⊞ <b><sup>L</sup>E-</b> DDR2_D13 |                       |                                   | ⊡ IE- DDR2_DQS1        |
| ⊞• <mark>r ⊫ SubBus</mark> 5 | ⊡ <b><sup>L</sup>E-</b> DDR2_D6 | ⊞ <sup>I</sup> E- DDR2_D14       |                       |                                   | ⊡ <b>IE-</b> DDR2_DQS2 |
|                              | ⊡ <b><sup>L</sup>E-</b> DDR2_D7 | 🗄 🗜 DDR2_D15                     |                       | <b>□ LE-</b> DDR2_D31             |                        |

## **Constraint Browser - Based Skew Group**

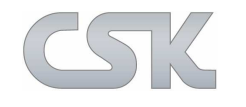

×

×

Mit Hilfe der Skew Group Funktionen werden alle relativen Werte (bezogen auf das Base Signal) erfasst und der Gruppe zugewiesen.

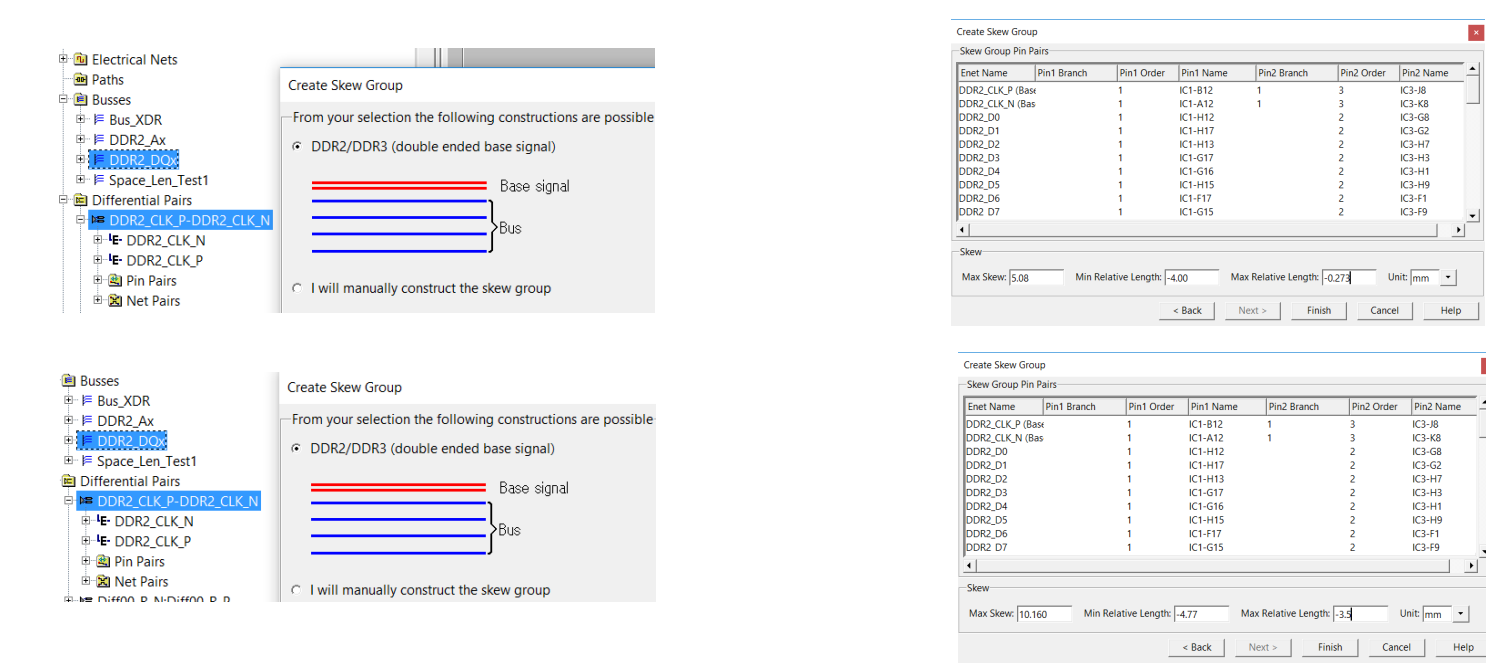

Die erfassten Werte werden im Constraint Manager übersichtlich dargestellt.

| 📾 Skew Groups                  |                       | I e  | e          |            |          |                |                |
|--------------------------------|-----------------------|------|------------|------------|----------|----------------|----------------|
|                                |                       | Laye | Min Length | Max Length | Max skew | Min relative   | Max relative   |
| ■ DDR2_CLK_P-DDR2_CLK_N (base) |                       |      | (mm)       | (mm)       | (mm)     | length<br>(mm) | length<br>(mm) |
| ⊡ ⊫ DDR2_Ax                    |                       |      |            |            |          | (1111)         | (1111)         |
| 🖶 😴 DDR2_DQx                   | DDR2_CLK_P-DDR2_CLK_N | All  | 47.000     | 53.000     | 0.508    |                |                |
| DDR2_CLK_P-DDR2_CLK_N (base)   | 🐱 DDR2_Ax             | All  |            |            | 5.080    | -4.000         | -2.730         |
| ⊡ ⊫ DDR2_DQx                   | 🐱 DDR2_DQx            | All  |            |            | 10.160   | -4.770         | -3.500         |

Ė.

## Address "DDR2\_AX" Skew-Group Video

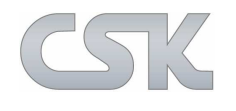

|                                                                                             |        | dan sa bita dalia  |                    | أمعيتك           |           |        |              |                         |                          |                    |
|---------------------------------------------------------------------------------------------|--------|--------------------|--------------------|------------------|-----------|--------|--------------|-------------------------|--------------------------|--------------------|
| System HS_Demo_Design_No-50 HS_Demo_Design_No-50 H_CHS_Demo_Design_No-50 H_CElectrical Nets |        | Min Length<br>(mm) | Max Length<br>(mm) | Max skew<br>(mm) | Order     | Branch | Net<br>Layer | Necked<br>Width<br>(mm) | Routing<br>Width<br>(mm) | Pin<br>Leng<br>(mm |
| Paths                                                                                       |        |                    |                    |                  |           |        |              | 0                       |                          |                    |
| 🖻 💼 Busses                                                                                  |        |                    | ·                  |                  | n n       |        |              |                         |                          |                    |
| ⊞ ⊫ ⊫ Bus_XDR                                                                               | H-Tree |                    |                    |                  |           |        |              |                         | -                        |                    |
| ⊡ ⊫ DDR2_AX                                                                                 |        |                    |                    | 1                | 1         |        |              |                         | i i                      |                    |
| ⊕r≓≓ DDK2_DQX                                                                               |        |                    |                    |                  |           |        |              |                         | i i                      |                    |
| P- Space_Len_Test1      T- Its Differential Pairs                                           |        |                    | (<br>              | 1                | fi li     |        |              |                         |                          |                    |
| Power Nets                                                                                  |        |                    | (                  |                  | ( )       |        |              |                         |                          |                    |
| E 😥 Net Classes                                                                             |        |                    |                    |                  |           |        |              |                         |                          |                    |
| 🗉 💼 Components                                                                              |        |                    |                    |                  | ( Ĵ       |        |              |                         |                          |                    |
| 🖭 🧰 Parts                                                                                   |        |                    |                    |                  |           |        |              |                         |                          |                    |
| Skew Groups                                                                                 | 2      |                    |                    |                  |           |        |              |                         |                          |                    |
| 🕀 📴 Topologies                                                                              |        |                    |                    |                  | <u>()</u> |        |              |                         | 1 – I                    |                    |
|                                                                                             |        |                    |                    |                  |           |        |              |                         |                          |                    |
|                                                                                             |        |                    |                    |                  |           |        |              |                         |                          |                    |
|                                                                                             |        | -                  |                    |                  |           |        |              | -                       |                          |                    |
|                                                                                             |        |                    |                    |                  |           |        |              |                         | 8 8                      |                    |
|                                                                                             |        |                    |                    |                  |           |        |              | -                       |                          |                    |
|                                                                                             |        | 1                  |                    | 8                |           |        |              | -                       | <u>,</u>                 |                    |
|                                                                                             |        |                    |                    | 1                |           | -      | -            | -                       |                          | -                  |
|                                                                                             |        |                    |                    | -                | -         |        |              |                         | i i                      |                    |
|                                                                                             |        |                    |                    | -                | 2         | -      |              |                         |                          |                    |
|                                                                                             | -      |                    |                    | -                |           | -      | _            |                         |                          |                    |
|                                                                                             |        | 8                  |                    |                  |           |        |              |                         |                          |                    |
|                                                                                             |        |                    |                    | a:               | 1 4       |        |              |                         | 9                        |                    |
|                                                                                             |        | 1                  |                    | j i              |           |        |              |                         | j i                      |                    |
|                                                                                             |        |                    |                    |                  |           |        |              |                         |                          |                    |
|                                                                                             |        | -                  |                    | -                |           |        | -            |                         | i i                      |                    |
|                                                                                             |        |                    |                    |                  | i i       |        |              |                         | i i                      |                    |

## Datrn "DDR2\_AX" Skew-Group Video

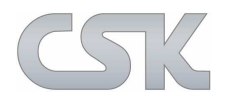

| System                                                                                                    | All C | Constraints Impedan | e Modeling                                                                                                    | Lengthenin       | g Attribute                    |                                |          |                     |
|----------------------------------------------------------------------------------------------------|-------|---------------------|----------------------------------------------------------------------------------------------------|------------------|--------------------------------|--------------------------------|----------|---------------------|
| HS_Demo_Design_No-50<br>HS_Demo_Design_No-50<br>HS_Demo_Design_No-50<br>HS_Demo_Design_No-50<br>HS_Demo_Design_No-50<br>HS_DECTION<br>HS_DECTION<br>HS_ |       | Min Length<br>(mm)  | Max Lengtř<br>(mm)           Image: Image: Imag | Max skew<br>(mm) | Min relative<br>length<br>(mm) | Max relative<br>length<br>(mm) | Topology | Stub length<br>(mm) |

#### www.cskl.de

## Mäander Definitionen

Zum automatischen Anpassen der Leitungslängen müssen die zusätzlichen Segmente (Mäander) in Ihrer Form definiert werden.

Die zusätzlichen Mäander werden interaktiv, halbautomatisch oder vom Autorouter automatisch der Leiterbahn hinzugefügt.

| 🖻 🔎 🚝 DDR2_Ax           | All | Constraints | mpedance         | Modeling Ler         | ngthening Attribute                      |                                           |
|-------------------------|-----|-------------|------------------|----------------------|------------------------------------------|-------------------------------------------|
| ⊡ <b>E-</b> DDR2_A0<br> |     |             | Lengthen<br>Mode | Lengthening<br>Style | Maximum<br>Lengthening Amplitude<br>(mm) | Minimum<br>Lengthening Separation<br>(mm) |
| 🗄 💼 Components          | n.  | DDR2_A0     | accordion        | semicircle           | 2mm                                      | 0.1mm                                     |

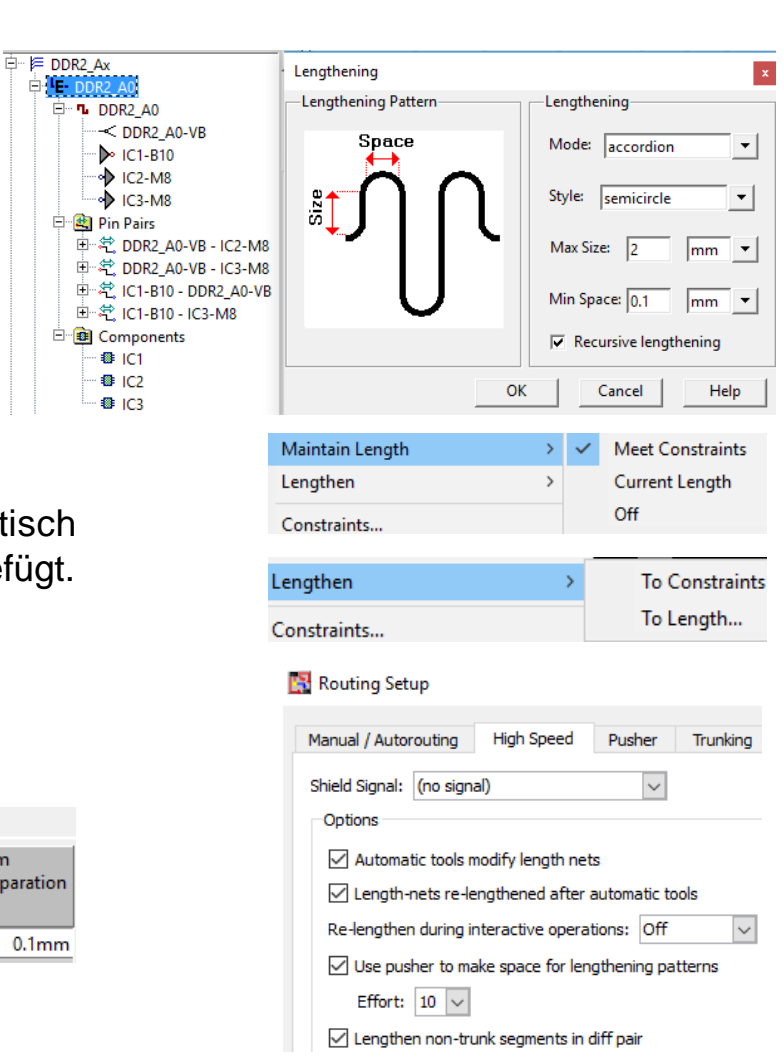

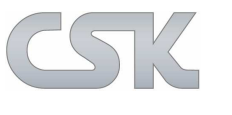

## Skew Group - Ergebnisse anzeigen

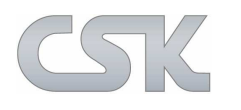

Manuelle Entflechtung gemäß den Vorgaben der Impedanzen, der Leiterbahn-abstände und Lagenzuordnungen.

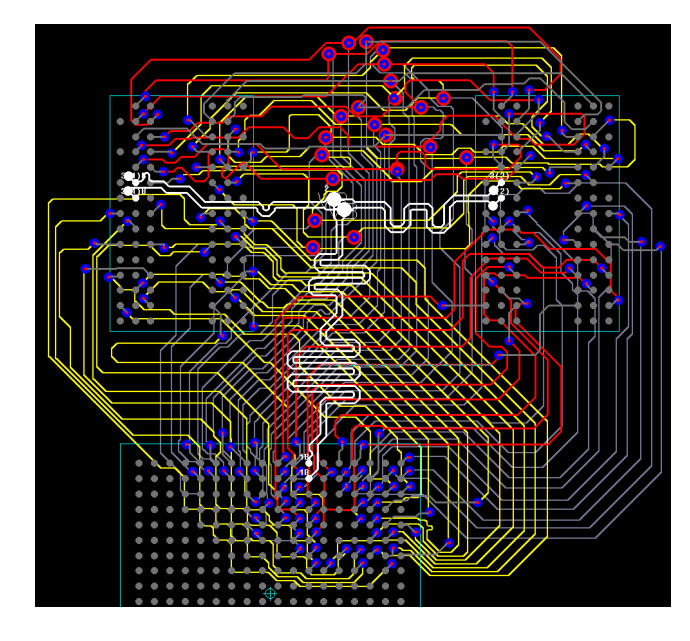

Entflechtung nach Einfügen der Mäander zur Längenanpassung.

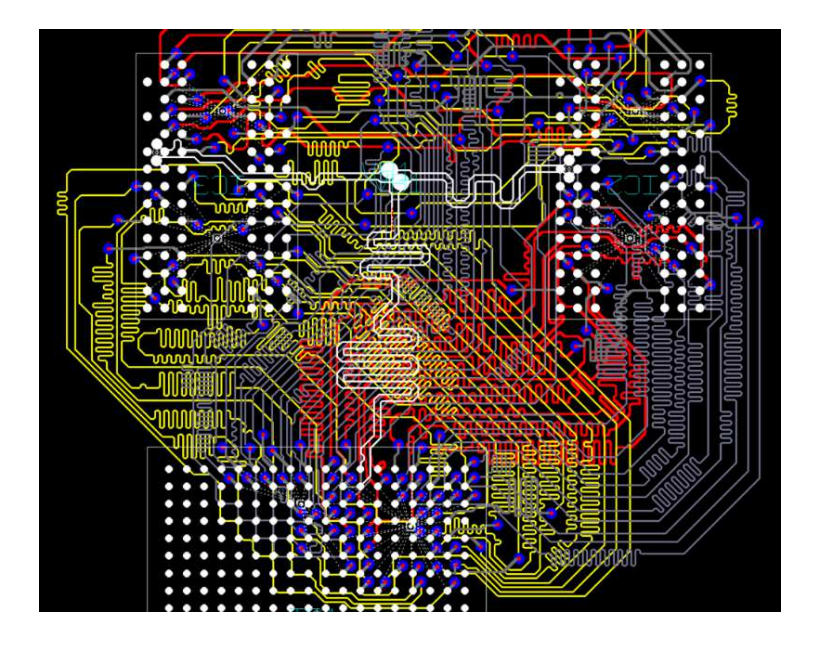

Übersichtliche Darstellung der realen Längen und Toleranzen in den Gruppen.

| 🖻 🖼 Skew Groups | All Constraints Crosstalk Distor | tion Impedar       | nce Delay Mi       | isc Modelin      | ng Lengthenir                  | ng Multi-board                 | Skew Attribu       | te                 |                  |                                |                                |
|-----------------|----------------------------------|--------------------|--------------------|------------------|--------------------------------|--------------------------------|--------------------|--------------------|------------------|--------------------------------|--------------------------------|
| 다. DDR2_Ax      |                                  | Min Length<br>(mm) | Max Length<br>(mm) | Max skew<br>(mm) | Min relative<br>length<br>(mm) | Max relative<br>length<br>(mm) | Min Length<br>(mm) | Max Length<br>(mm) | Max skew<br>(mm) | Min relative<br>length<br>(mm) | Max relative<br>length<br>(mm) |
|                 | DDR2_CLK_P-DDR2_CLK_N            | 47.000             | 53.000             | 0.508            |                                |                                | 50.83501           | 51.10153           | 0.11368          |                                |                                |
|                 | 🐱 DDR2_Ax                        |                    |                    | 5.080            | -4.000                         | -2.730                         | 47.02327           | 50.98785           | 3.96458          | -3.96458                       | -3.55858                       |
| Boards          | DDR2_DQx                         |                    |                    | 10.160           | -4.770                         | -3.500                         | 46.53865           | 50.98785           | 4.44920          | -4.44920                       | -3.74721                       |

## Prüfen der Constraint im PCB

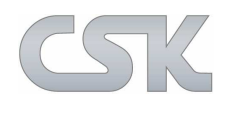

| Record     Wait     Guit     Macro     Record     Macro     Embedded                                                                                                    | PREditor PREditor<br>er XR XR HS<br>PREditor | SI<br>Verify<br>SI<br>BM<br>BM | Adviser<br>Adviser Detail<br>User<br>Tools +<br>EMC Adviser<br>User |  |
|----------------------------------------------------------------------------------------------------|----------------------------------------------|--------------------------------|---------------------------------------------------------------------|--|
| Open Designs       P       Image: Second Second Sec |                                              |                                |                                                                     |  |

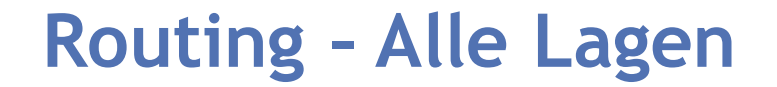

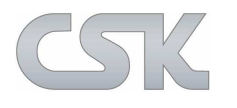

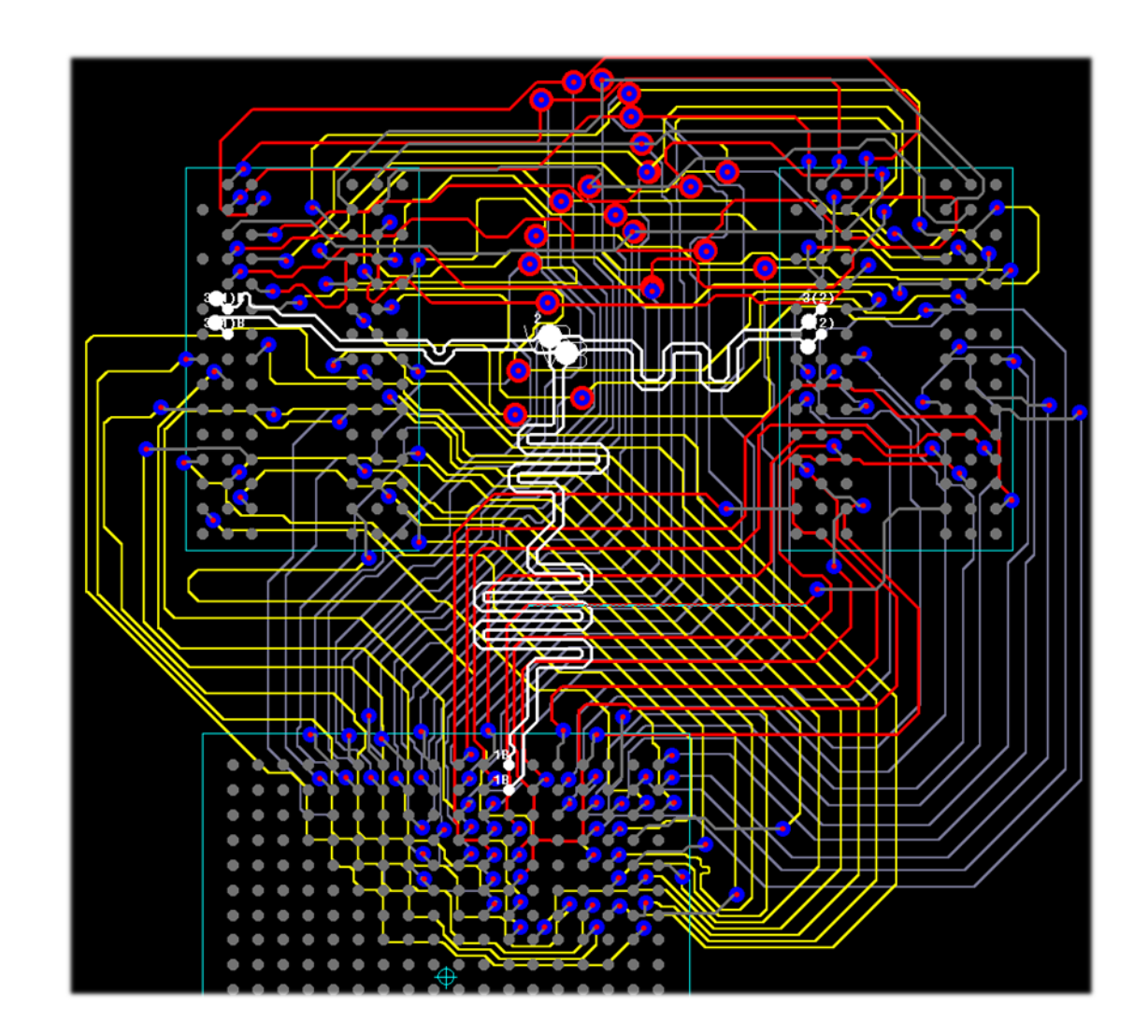

## **Routing - Top Elec**

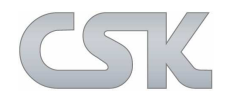

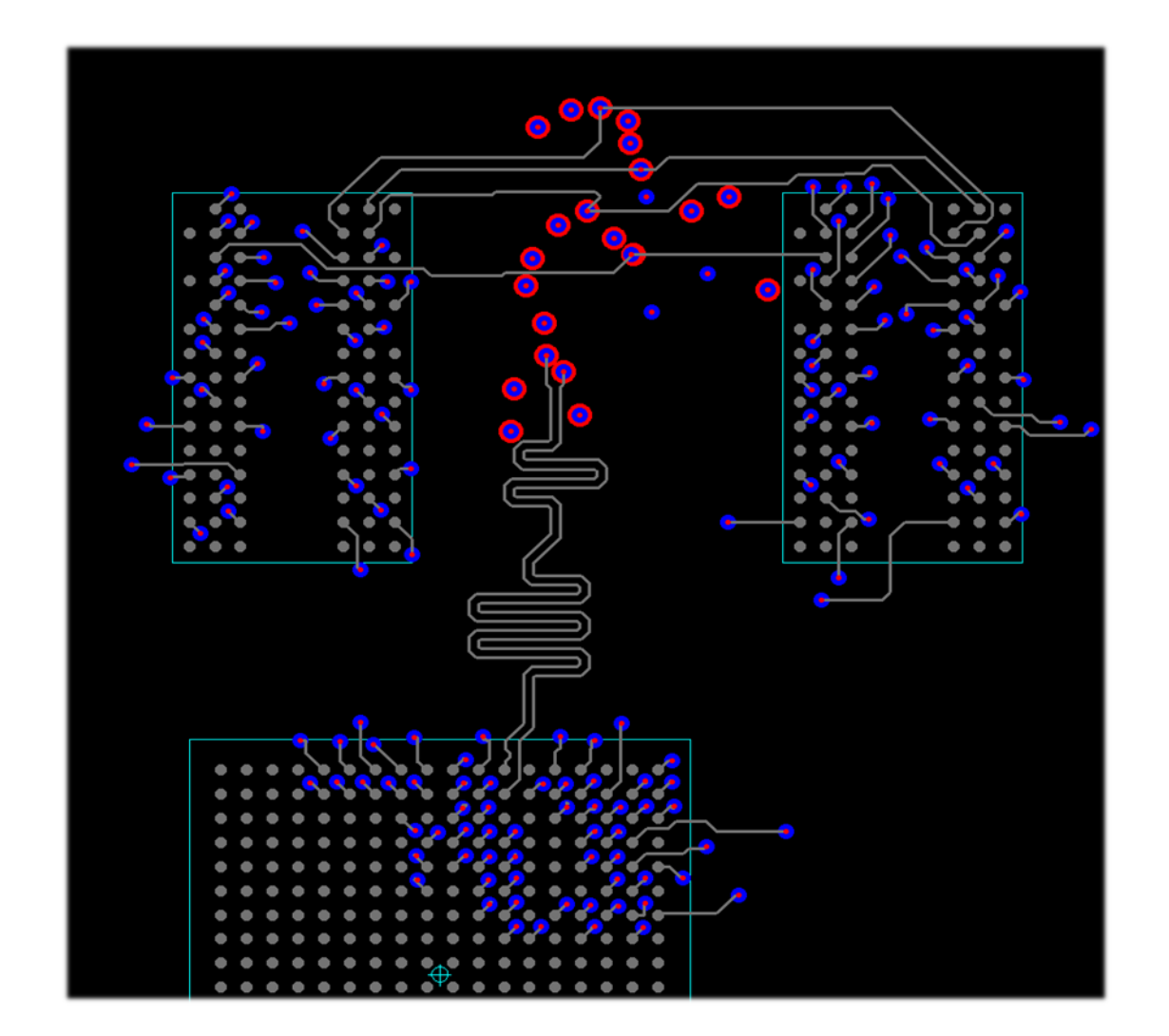

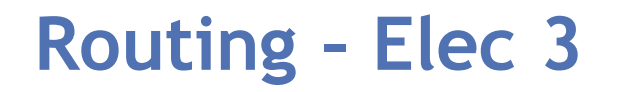

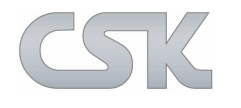

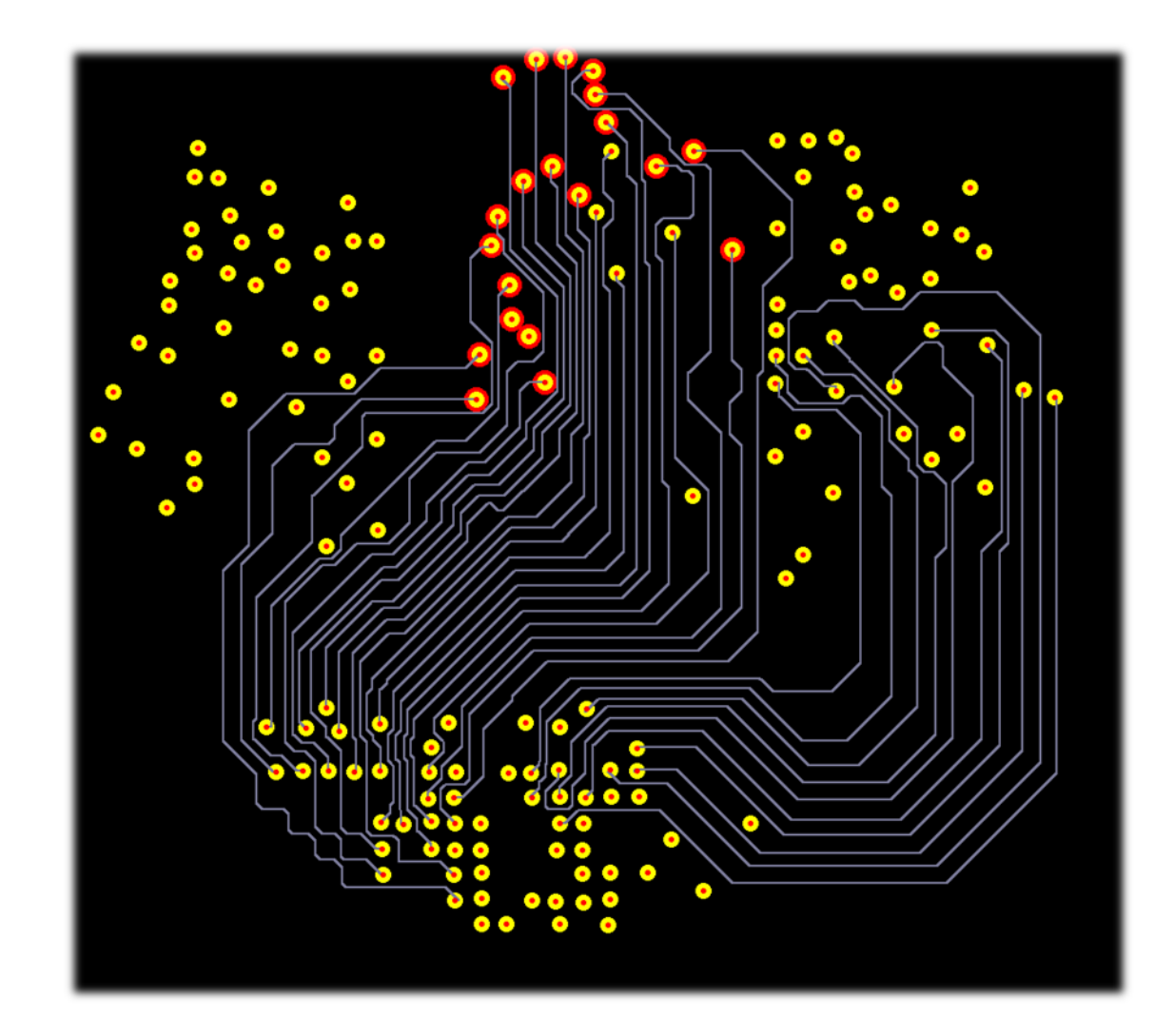

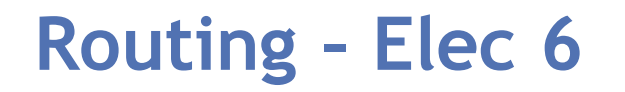

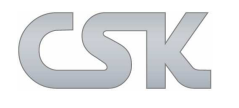

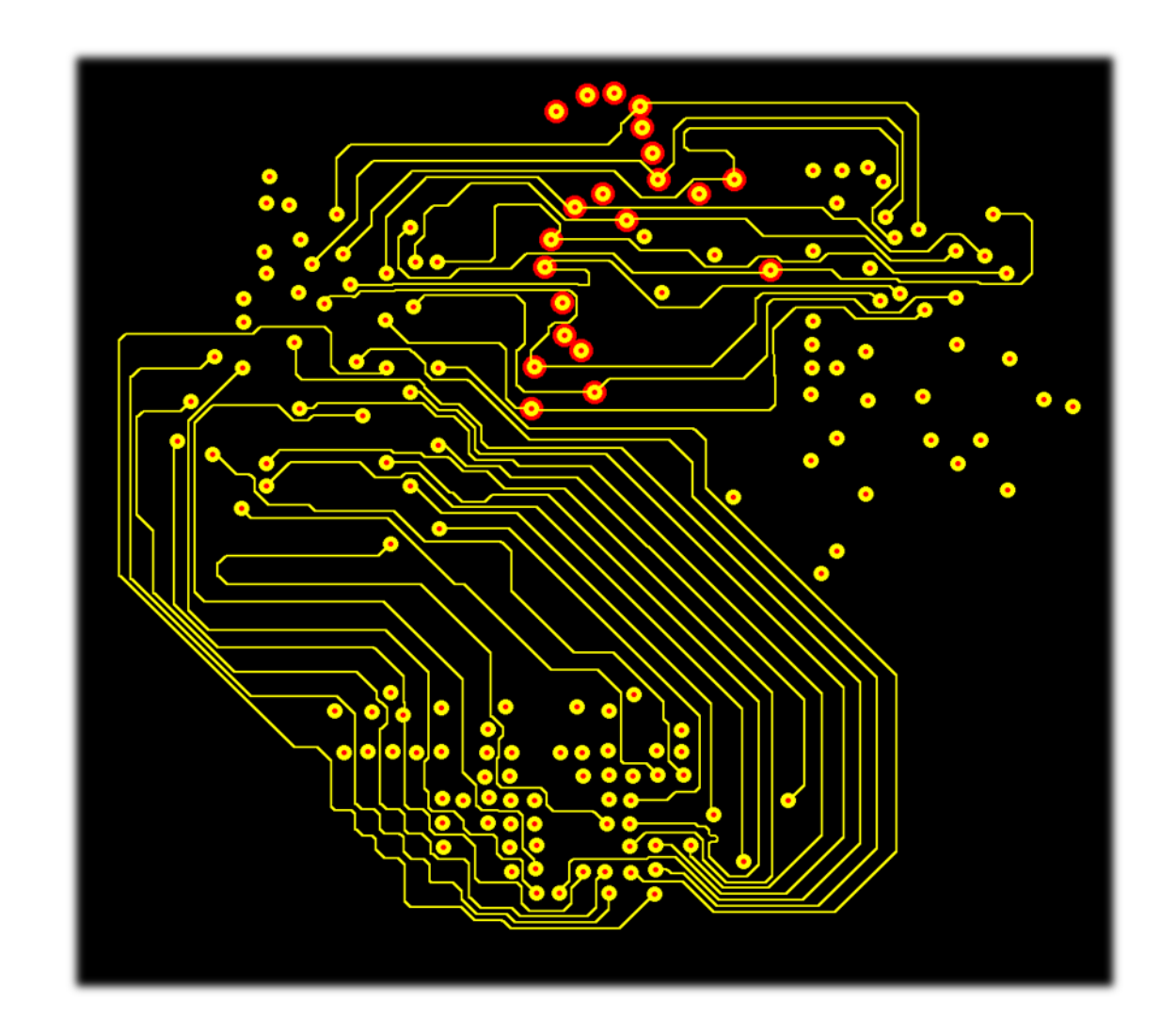

## **Routing - Bottom Elec**

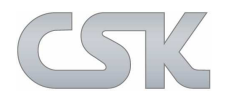

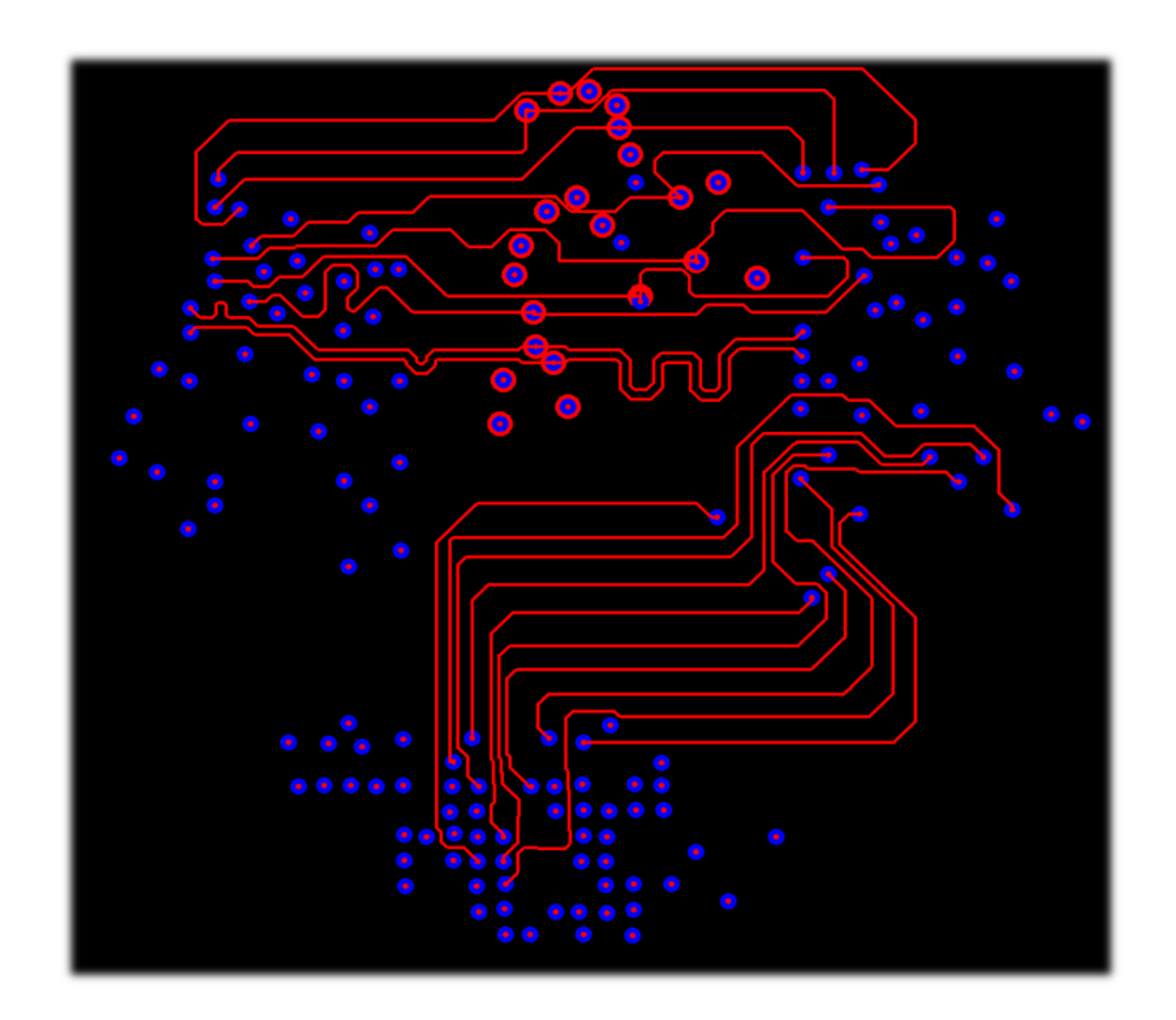

# CSK- CAD Systeme Kluwetasch

Struckbrook 49 D-24161 Altenholz

Tel. + 49 (0) - 431- 32917- 0 Fax. + 49 (0) - 431- 32917- 26

Email: kluwetasch@cskl.de

Web: www.cskl.de

Vielen Dank für Ihre Aufmerksamkeit. Karl- Heinz Kluwetasch

SIK

15.03.2016